### **TOSHIBA** Impressora de códigos de barras TOSHIBA

# **B-EX6T SERIES**

Owner's Manual Mode d'emploi Bedienungsanleitung Manual de instrucciones Gebruikershandleiding Manuale Utente Manual do Utilizador Impressora de códigos de barras TOSHIBA

# **B-EX6T SERIES**

# Manual do utilizador

#### Medidas preventivas para manuseamento de dispositivos de comunicação sem fios Módulo LAN sem fios: GS2100MIP(B-EX700-WLAN2-QM-R) Modulo RFID: TRW-USM-10 (B-EX706-RFID-U4-US-R), TRW-EUM-10 (B-EX706-RFID-U4-EU-R), TRW-AUM-10 (B-EX706-RFID-U4-AU-R)

#### Para os EUA

Este dispositivo cumpre a parte 15 das regras FCC.

A operação está sujeita às seguintes duas condições:

(1) Este dispositivo não causa interferências malignas, e

(2) Este dispositivo tem de aceitar qualquer interferência recebida, incluindo interferências que possam causar operações indesejadas.

Alterações ou modificações não expressamente aprovadas pelo fabricante podem anular a autorização do operador de utilizar o equipamento.

#### Para o Canadá

A operação está sujeita às seguintes duas condições:

(1) Este dispositivo não causa interferências, e

(2) Este dispositivo tem de aceitar qualquer interferência, incluindo interferência que possa provocar um funcionamento indesejado do dispositivo.

#### Para Taiwan

#### Atenção

根據低功率電波輻射性電機管理辦法

#### Sobre Segurança

Não utilize este produto em locais onde a sua utilização possa ser proibida. Por exemplo, num avião ou num hospital. Se não souber se a utilização é permitida, consulte e cumpra as diretrizes da transportadora aérea ou instituição médica.

Caso contrário, os instrumentos de voo ou os equipamentos médicos podem ser afetados, o que pode resultar num acidente grave.

Este produto pode afetar o funcionamento de pacemakers e outros dispositivos médicos implantados. Os utilizadores de pacemakers devem ser avisados que a sua presença muito perto do equipamento pode causar deficiências de funcionamento no pacemaker.

Se suspeitar que o equipamento está a causar interferências, desligue imediatamente o equipamento e contacte o seu agente Toshiba Tec.

Não desmonte, modifique ou repare o produto pois tal pode causar ferimentos.

Qualquer modificação é também contra as leis e regulamentos relativos ao equipamento de rádio. Solicite a reparação ao seu agente de vendas TOSHIBA TEC.

### <u>ÍNDICE</u>

|    |      | F                                                  | Págir        | ıa      |
|----|------|----------------------------------------------------|--------------|---------|
| 1. | VIST | A GERAL DO PRODUTO                                 | E1-          | 1       |
|    | 1.1  | Introdução                                         | E1-          | 1       |
|    | 1.2  | Funcionalidades                                    | E1-          | 1       |
|    | 1.3  | Retirar da embalagem                               | E1-          | 1       |
|    | 1.4  | Acessórios                                         | E1-          | 2       |
|    | 1.5  | Aspeto                                             | E1-          | 3       |
|    |      | 1.5.1 Dimensões                                    | E1-          | 3       |
|    |      | 1.5.2 Vista frontal                                | .E1-<br>⊏1   | 3       |
|    |      | 1.5.5 Visia l'asella                               | F1-          | 4       |
|    |      | 1.5.5 Interior                                     | E1-          | 4       |
|    | 1.6  | Opções                                             | E1-          | 5       |
| 2. | INST | ALAÇÃO DA IMPRESSORA                               | E2-          | 1       |
|    | 2.1  | Instalação                                         | E2-          | 2       |
|    | 2.2  | Ligar o cabo de alimentação                        | E2-          | 3       |
|    | 2.3  | Colocação de Consumíveis                           | E2-          | 4       |
|    |      | 2.3.1 Colocação de Papel                           | . E2-        | 5       |
|    | 24   |                                                    | ビム-<br>ビン 1  | 10      |
|    | 2.4  |                                                    | ビス-1<br>ビク 1 | 2       |
|    | 2.5  | 2.5.1 Ligar a Impressora (ON)                      | EZ-1<br>F2-1 | 13      |
|    |      | 2.5.2 Desligar a Impressora (OFF)                  | E2-1         | 13      |
|    | 2.6  | Configuração da impressora                         | E2-1         | 4       |
|    |      | 2.6.1 Âmbito                                       | E2-1         | 4       |
|    |      | 2.6.2 Descrição                                    | E2-1         | 4<br>17 |
|    |      | 2.6.4 Descrição de cada modo                       | E2-1         | 15      |
|    |      | 2.6.5 Vista geral da operação das teclas           | E2-1         | 16      |
|    |      | 2.6.6 Assistente de Configuração Inicial           | E2-1         | 8       |
|    | 2.7  | Drivers da Impressora                              | E2-4         | -0      |
|    | 2.8  | Teste de Impressão                                 | E2-5         | 58      |
| 3. | MOD  | O LIGADA (ON LINE)                                 | E3-          | 1       |
|    | 3.1  | Funções de teclas                                  | E3-          | 1       |
|    | 3.2  | LCD                                                | E3-          | 2       |
|    | 3.3  | Ícone                                              | E3-          | 3       |
|    | 3.4  | Exemplo de Operação                                | E3-          | 4       |
|    | 3.5  | Modo de utilizador                                 | E3-          | 7       |
|    |      | 3.5.1 Descrição do modo de utilizador              | E3-          | 7       |
|    |      | 3.5.2 Exit                                         | E3-          | 7       |
|    | 3.6  | Função de Poupança de Energia                      | E3-          | 8       |
|    |      | 3.6.1 Entrar no Modo de Poupança de Energia        | E3-          | 8       |
|    |      | 3.6.2 Sair do Modo de Poupança de Energia          | E3-          | 8       |
| 4. | MAN  | UTENÇÃO                                            | E4-          | 1       |
|    | 4.1  | Limpeza                                            | E4-          | 1       |
|    |      | 4.1.1 Cabeça de Impressão/Rolo de arrasto/Sensores | E4-          | 1       |
|    |      | 4.1.2 Coperturas e Paineis                         | . E4-        | 2       |

|     |                          | <ul> <li>4.1.3 Módulo do cortador de disco opcional E4</li> <li>4.1.4 Módulo do ortador rotativo opcional E4</li> </ul>                                                                                                    | 1- 3<br>1- 4                                  |
|-----|--------------------------|----------------------------------------------------------------------------------------------------|-----------------------------------------------|
| 5.  | SOLI                     | JÇÃO DE ERROS Es                                                                                                    | 5- 1                                          |
|     | 5.1                      | Mensagens de Erro E5                                                                                                    | 5-1                                           |
|     | 5.2                      | Possíveis Problemas E5                                                                                                    | 5-4                                           |
|     | 5.3                      | Remover Consumíveis Encravados E5                                                                                                    | 5-5                                           |
| 6.  | ESPE                     | CIFICAÇÕES DA IMPRESSORA E6                                                                                                    | 6- 1                                          |
| 7.  | ESPE                     | CIFICAÇÕES DE CONSUMÍVEIS E7                                                                                                    | <b>'- 1</b>                                   |
|     | 7.1<br>7.2<br>7.3<br>7.4 | ConsumíveisE77.1.1Tipo de consumívelE77.1.2Área de deteção do Sensor TransmissivoE77.1.3Área de deteção do Sensor RefletivoE77.1.4Área Efetiva de ImpressãoE7FitaE7Tipos de Consumíveis e Fita RecomendadosE7Cuidados na Manipulação dos Consumíveis e da FitaE7 | 7-1<br>7-3<br>7-4<br>7-5<br>7-6<br>7-6<br>7-7 |
| ANE | EXO 1                    | LEDS E MENSAGENSEA                                                                                                    | 1-1                                           |
| ANE | EXO 2                    | LIGAÇÃOEA                                                                                                    | 2-1                                           |
| ANE | EXO 3                    | AMOSTRAS DE IMPRESSÃOEA                                                                                                    | 3-1                                           |
| ANE | EXO 4                    | GLOSSÁRIOSEA                                                                                                    | 4-1                                           |

#### AVISO!

Este é um produto de classe A. Num ambiente doméstico, este produto pode provocar interferência de rádio e, neste caso, o utilizador poderá ter de tomar as medidas adequadas.

#### ATENÇÃO!

- Este manual não pode ser copiado integral ou parcialmente sem autorização prévia por escrito da TOSHIBA TEC.
- 2. Os conteúdos deste manual podem ser alterados sem notificação prévia.
- 3. Por favor consulte o seu representante de Serviço Autorizado relativamente a qualquer dúvida que

### 1. VISTA GERAL

#### 1.1 Introdução

Obrigado por escolher a impressora de códigos de barras da série TOSHIBA B-EX6T. Este Manual contém informações sobre a configuração geral e manutenção da impressora, por isso solicitamos que seja lido com atenção para obter o máximo rendimento e durabilidade da sua impressora. Se tiver alguma dúvida referente à impressora, consulte este manual. Contacte com o seu representante TOSHIBA TEC para informações adicionais relativas a este manual.

### 1.2 Funcionalidades

Esta impressora tem as seguintes características:

- O bloco da cabeça de impressão pode ser aberto para realizar um carregamento mais cómodo dos consumíveis e da fita.
- Podem ser usados vários tipos de consumíveis dado que o sensor de consumível pode ser movido desde o centro do Consumível até à extremidade esquerda.
- Estão disponíveis funções baseadas na Web, como manutenção remota e outras funções avançadas de rede.
- Hardware superior, incluindo a cabeça de impressão térmica especialmente desenvolvida de 8 pontos/mm (203 pontos/polegada) ou 12 pontos/mm (305 pontos/polegada), que garante uma impressão extremamente nítida a uma velocidade de impressão de 3, 5, 8, 10 ou 12 polegadas/seg.

| B-EX6T1/T3-TS/GS12 |
|--------------------|
| 305dpi             |
| 3ips               |
| 5ips               |
| 8ips               |
| 10ips              |
| 12ips              |
|                    |

 Inclui USB I/F, LAN I/F, a placa I/F de anfitrião RTC/USB, Módulo de poupança da fita (para o Tipo 1)
 Para além do módulo opcional de cortador, há também a opção de módulo dispensador, guia de papel ziguezague, placa I/F RS-232C, placa I/F da Centronics, placa de expansão I/O, placa Wireless LAN I/F e módulo RFID

Desembale a impressora de acordo com as instruções fornecidas com a impressora.

### 1.3 Retirar da embalagem

#### NOTAS:

- Verifique se a impressora tem danos ou arranhões. No entanto, tenha em atenção que a TOSHIBA TEC não assumirá qualquer responsabilidade por qualquer dano de qualquer espécie sofrido durante o transporte do produto.
- 2. Guarde os cartões e a embalagem interna para transporte futuro da impressora.

### 1.4 Acessórios

Quando desembalar a impressora, assegure-se que todos os seguintes acessórios foram fornecidos com a impressora.

□ Cabo de ligação

 $\Box$  CD-ROM(1pc.)

0

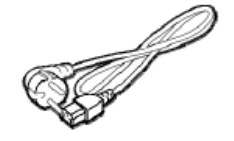

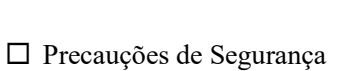

🛛 Manual de Instalação Rápida

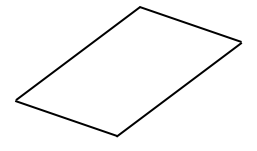

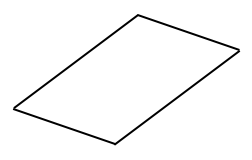

#### 1.5 Aspeto

Os nomes das partes ou unidades indicados nesta secção são usados nos capítulos seguintes.

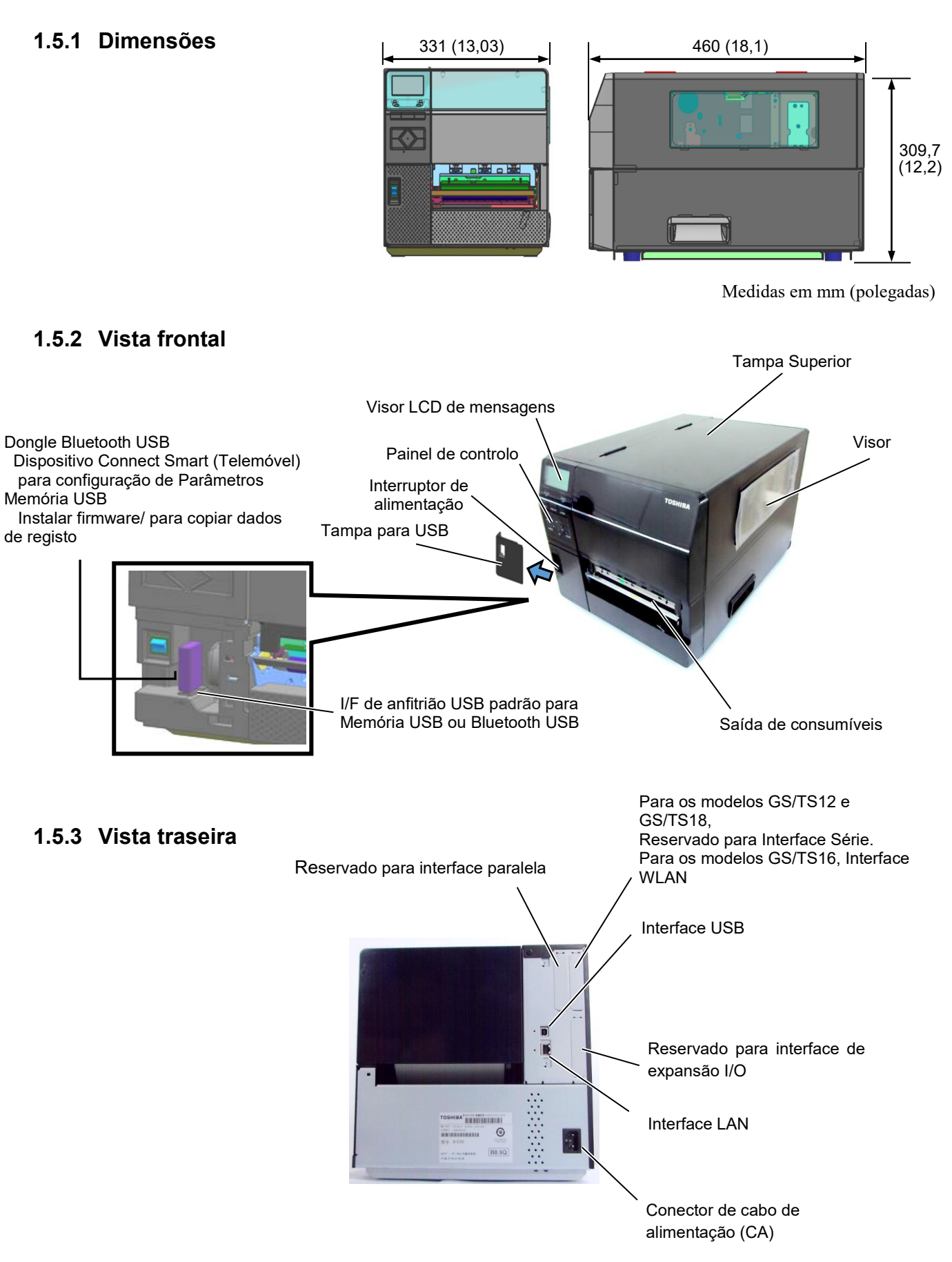

#### 1.5.4 Painel de operação

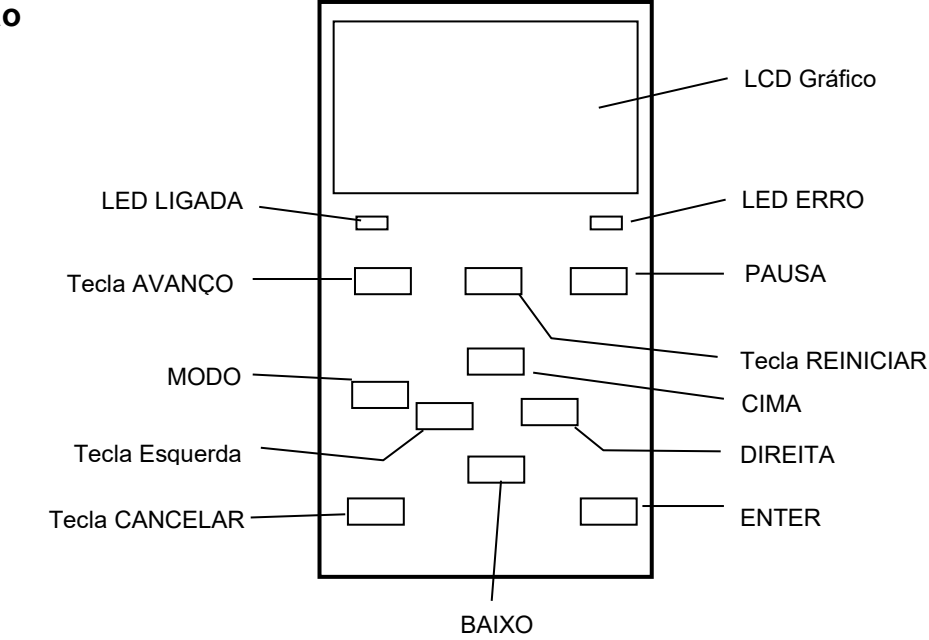

**1.5.5 Interior** Por favor ver **Secção 3** para informação adicional sobre Painel de Controlo.

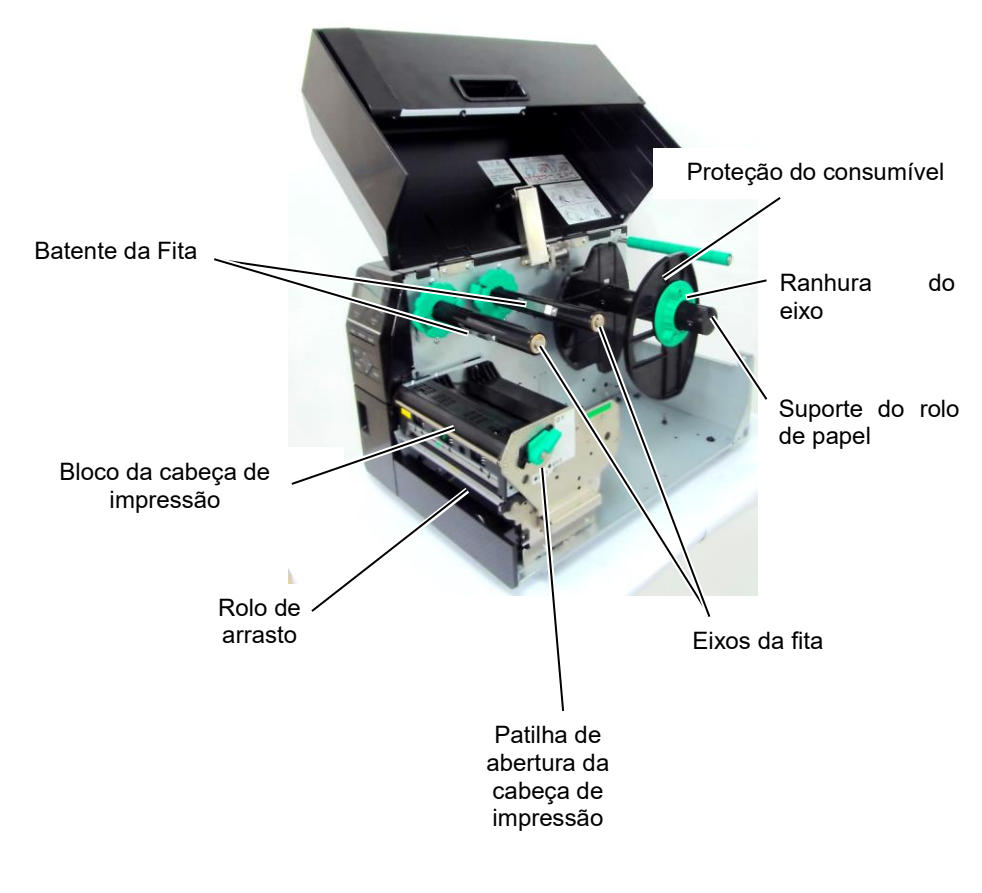

### 1.6 Opções

| Nome opção               | Тіро                 | Descrição                                                |
|--------------------------|----------------------|----------------------------------------------------------|
| Módulo cortador de       | B-EX206-QM-R         | Para efetuar um corte, o consumível avança para a        |
| Disco                    |                      | posição de corte, para e é cortado e, em seguida, avança |
|                          |                      | para a posição de impressão.                             |
| Módulo dispensador       | B-EX906-H-QM-R       | Permite realizar operações a dispensar (peel-off) ou     |
|                          |                      | rebobinar as etiquetas impressas.                        |
| Guia de papel em         | B-EX906-FF-QM-R      |                                                          |
| ziguezague               |                      |                                                          |
| Módulo RFID              | B-EX706-RFID-U4-EU-R | A instalação deste módulo permite ler e escrever         |
|                          | B-EX706-RFID-U4-US-R | Tags (chips) UHF RFID.                                   |
|                          | B-EX706-RFID-U4-AU-R | Apenas disponível para o modelo                          |
|                          |                      | B-EX6T1. Nota:                                           |
|                          |                      | GS/TS12-CN-R não suporta RFID I/F.                       |
|                          |                      | (Adquira o GS/TS18-CN-R se for necessário RFID.)         |
| Interface I/O de         | B-EX700-IO-QM-R      | Permite a ligação da impressora com um dispositivo       |
| Expansão                 |                      | externo através de um interface exclusivo.               |
| Placa de interface       | B-EX700-CEN-QM-R     | A instalação desta placa fornece uma porta de interface  |
| paralelo                 |                      | Centronics.                                              |
| Placa de interface Serie | B-EX700-RS-QM-R      | Ao instalar esta placa poderá comunicar com a            |
|                          |                      | impressora através de RS232C.                            |
| Placa Wireless LAN       | B-EX700-WLAN2-QM-R   | A instalação desta placa disponibiliza a Comunicação     |
|                          |                      | LAN sem fios.                                            |
|                          |                      | Nota:                                                    |
|                          |                      | O GS/TS12-CN-R não suporta a opção WLAN I/F.             |
|                          |                      | (Adquira o GS/TS16-CN-R se for necessário WLAN I/F.)     |
| Módulo do cortador       | B-EX206-R-QM-S       | Para executar um corte rápido, cortar o suporte sem      |
| rotativo                 |                      | interromper a impressão e alimentar de volta à posição   |
|                          |                      | de impressão depois de concluído todo o trabalho de      |
|                          |                      | corte.                                                   |
|                          |                      | A largura máxima do papel de corte é de 112 mm.          |
|                          |                      | Apenas disponível na Europa                              |
|                          |                      | Apenas disponível para o modelo B-EX6T1                  |

#### NOTA:

RFID e WLAN só podem ser usados para países que tenham aprovação de RF. Conforme os detalhes, entre em contacto com o representante TOSHIBA TEC autorizado mais próximo ou com a sede da TOSHIBA TEC.

#### NOTA:

Para adquirir os kits opcionais, entre em contacto com o representante TOSHIBA TEC autorizado mais próximo ou com a sede da TOSHIBA TEC.

## 2. INSTALAÇÃO DA IMPRESSORA (SETUP)

Esta secção descreve os procedimentos necessários para configurar a impressora antes de utilizá-la. Esta secção inclui instruções sobre precauções, carregar consumíveis e a fita, ligar cabos, configurar o ambiente da impressora e realizar um teste de impressão online.

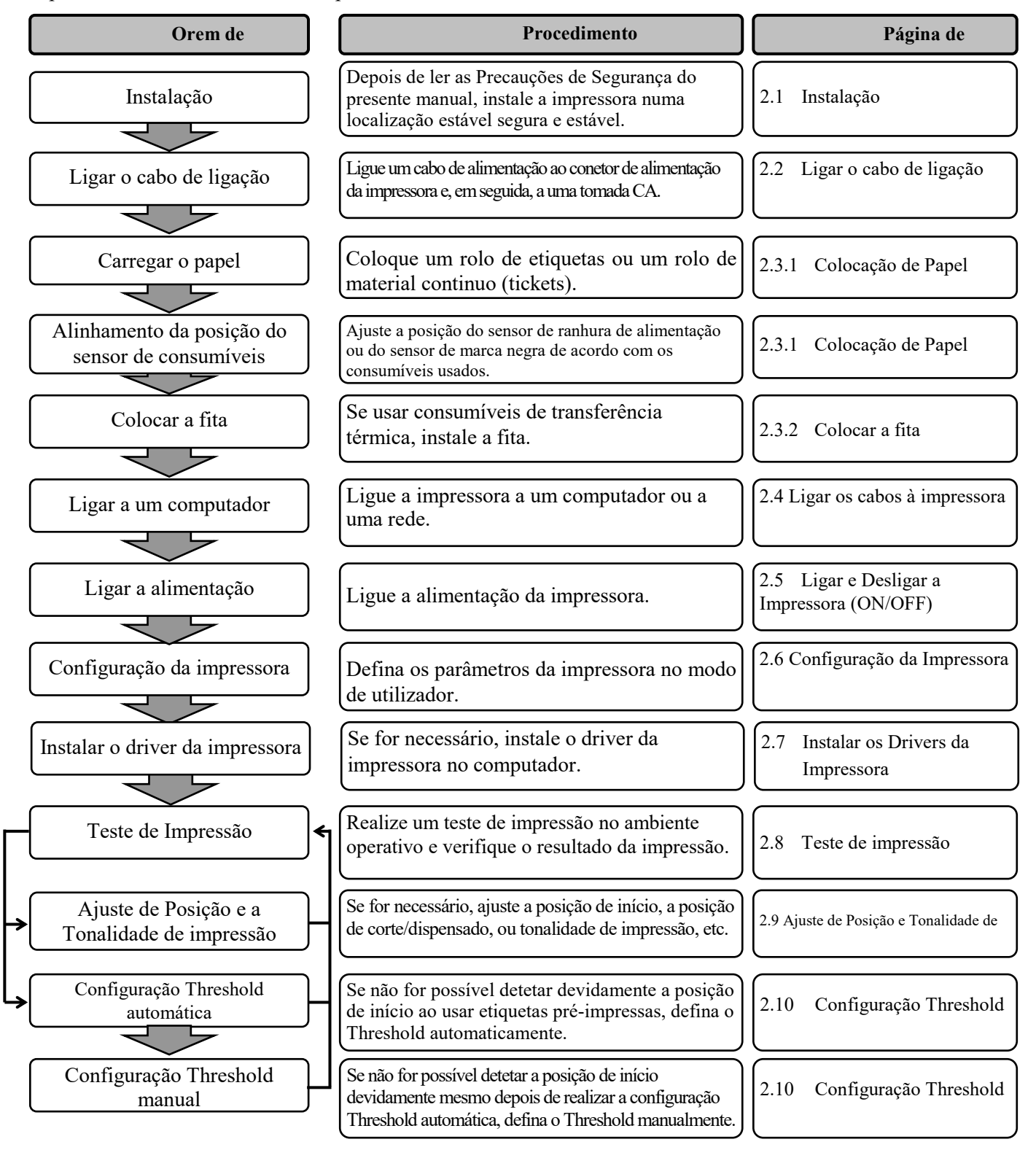

#### 2.1 Instalação

Para obter o melhor ambiente operativo e garantir a segurança do operador e do equipamento, observe as seguintes precauções.

- Utilize a impressora numa superfície estável e nivelada, num local isento de humidade excessiva, temperaturas elevadas, poeiras, vibrações e luz solar direta.
- Mantenha a zona de trabalho livre de eletricidade estática. As descargas estáticas podem provocar danos nos componentes internos delicados.
- Certifique-se de que a impressora está ligada a uma fonte de alimentação CA e que não estão ligados à mesma tomada quaisquer outros dispositivos de alta tensão que possam provocar interferência de ruído de linha.
- Assegure-se de que a impressora está ligada à tomada CA através de um cabo elétrico de três pinos com uma ligação à terra adequada.
- Não utilize a impressora com a cobertura aberta. Tenha cuidado para que os seus dedos ou roupas não fiquem presos nas peças móveis, especialmente no mecanismo cortador opcional.
- Para conseguir os melhores resultados e prolongar a vida útil da impressora, utilize apenas os consumíveis e fitas recomendados pela TOSHIBA TEC.
- Armazene os consumíveis e as fitas de acordo com as especificações.
- Este mecanismo de impressora inclui componentes de alta tensão, pelo que não deve nunca remover nenhuma das cobertura da máquina, caso contrário poderá sofrer um choque elétrico. Além disso, a impressora inclui muitos componentes delicados que podem ficar danificados se houver um acesso aos mesmos por pessoas não autorizadas.
- Limpe o exterior da impressora com um pano limpo e seco ou com um pano ligeiramente humedecido com uma solução de detergente suave.
- Tenha o maior cuidado ao limpar a cabeça de impressão térmica, uma vez que esta fica muito quente durante a impressão. Antes de a limpar, aguarde o tempo necessário para que arrefeça. Use apenas o limpador de cabeças de impressão recomendado pela TOSHIBA TEC para limpar a cabeça de impressão.
- Não desligue a alimentação da impressora nem retire a tomada enquanto a impressora estiver a imprimir nem enquanto a luz ON LINE estiver a piscar.

#### 2.2 Ligar o cabo de alimentação

#### ATENÇÃO!

- Certifique-se de que o Interruptor de alimentação está na posição OFF (O) antes de ligar o Cabo de alimentação, para evitar um possível choque elétrico ou danos na impressora.
- Ligue o Cabo de alimentação a uma tomada elétrica devidamente ligada à terra.

**1.** Certifique-se de que o Interruptor de alimentação da impressora está na posição OFF (O).

Ligue o Cabo de alimentação à impressora conforme ilustrado na figura abaixo.

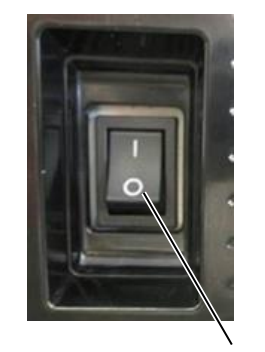

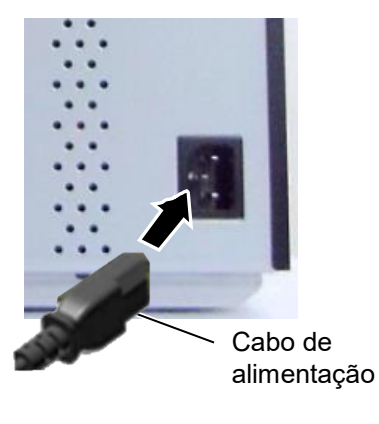

**2.** Ligue a outra extremidade do Cabo de alimentação a uma tomada elétrica com ligação à terra conforme ilustrado na figura abaixo.

Interruptor de

alimentação

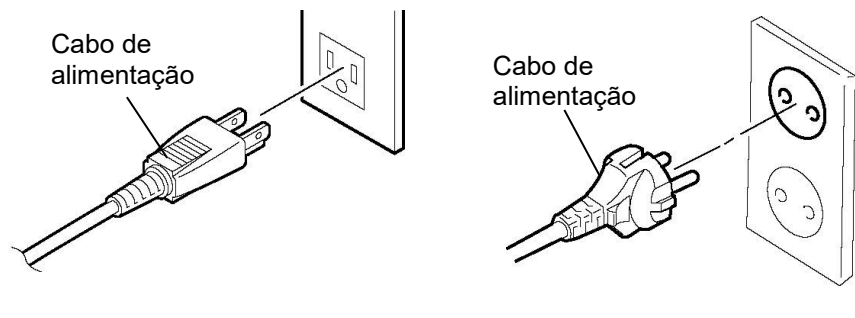

[Tipo EUA]

[Tipo UE]

#### 2.3 Colocação de Consumíveis

#### AVISO!

- 1. Não toque em nenhuma peça móvel. Para reduzir o risco de os seus dedos, joias, roupas, etc. ficarem presos nas peças móveis, certifique-se de que coloca os consumíveis apenas depois de a impressora parar completamente.
- 2. A Cabeça de Impressão fica quente imediatamente após a impressão, deixe-a arrefecer antes de colocar os consumíveis.
- 3. Para evitar ferimentos, tenha cuidado para não ficar com os dedos presos ao abrir ou fechar a cobertura.

#### ATENÇÃO!

- 1. Tenha cuidado para não tocar nos Elementos da Cabeça de Impressão ao levantar o Bloco da Cabeça de Impressão. Caso contrário, poderá provocar falhas nos pontos devido à eletricidade estática ou outros problemas ao nível da qualidade de impressão.
- 2. Ao colocar ou substituir os consumíveis ou uma fita, tenha cuidado para não danificar a cabeça de impressão com objetos rígidos, como relógios ou anéis.

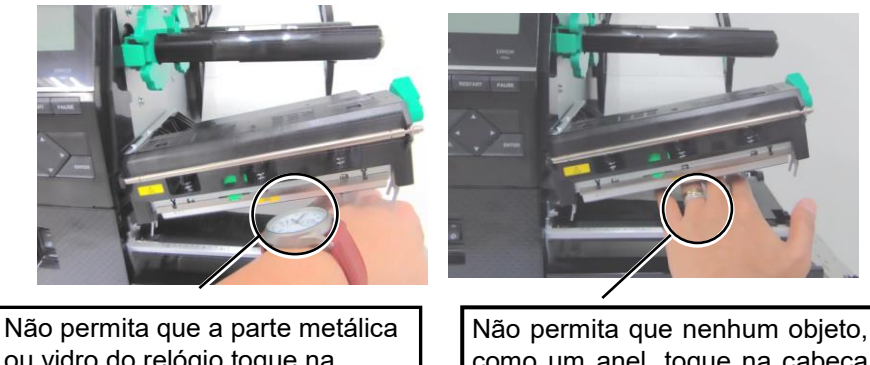

ou vidro do relógio toque na cabeça de impressão.

como um anel, toque na cabeça de impressão.

Uma vez que o elemento da cabeça de impressão pode ser facilmente danificado num choque, tenha cuidado para que não embata contra objetos rígidos.

#### 2.3.1 Colocação de Papel

NOTAS:

1. Quando a patilha de abertura

2. Não gire demasiado o anel de fixação na proteção do rolo,

caso contrário poderá sair da proteção do rolo.

está na posição **FREE**, o Bloco da Cabeça de

Impressão está liberto.

Esta secção descreve como colocar os consumíveis na impressora, o avanço deve ser centrado e em linha reta através da impressora.

Esta impressora aceita tanto etiquetas como materiais em continuo tipo tickets.

- **1.** Abra a Tampa Superior.
- **2.** Ponha o manípulo da cabeça na posição **FREE** e, em seguida, solte a Placa de fixação do bloco da cabeça de impressão.
- **3.** Abra o Bloco da cabeça de impressão.

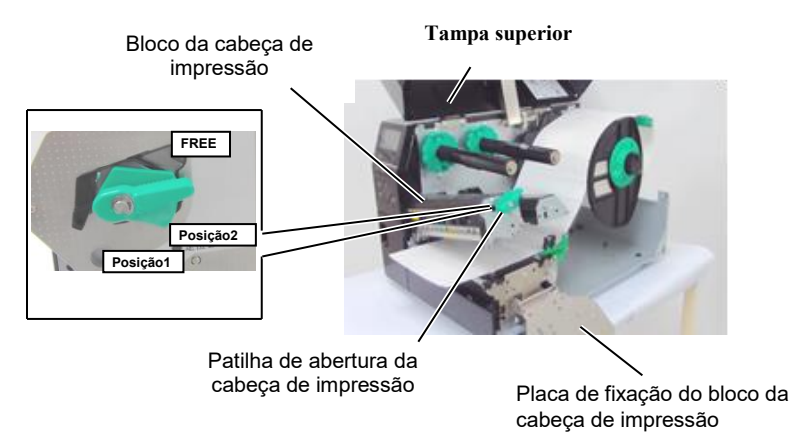

**4.** Gire o Anel de Fixação à esquerda e retire do suporte a placa de proteção do consumível (rolo).

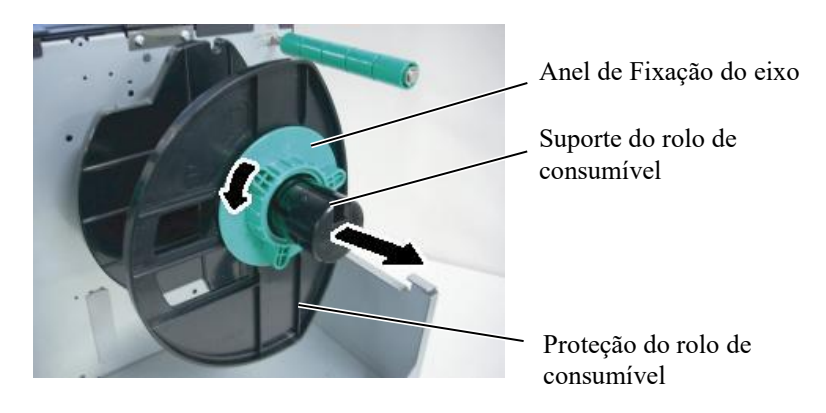

- 5. Ponha o consumível no suporte do rolo.
- **6.** Coloque o consumível no suporte do rolo, e puxe o consumível para a frente da impressora.

#### NOTA:

Não aperte demasiado o anel de fixação de proteção do rolo de consumível.

7. Alinhe a patilha da proteção do rolo com a ranhura do eixo porta rolos e empurre o rolo com a proteção até que fique fixo. Isto centrará o rolo de consumível automaticamente. Gire no sentido dos ponteiros do relógio o anel de fixação para fixar a proteção.

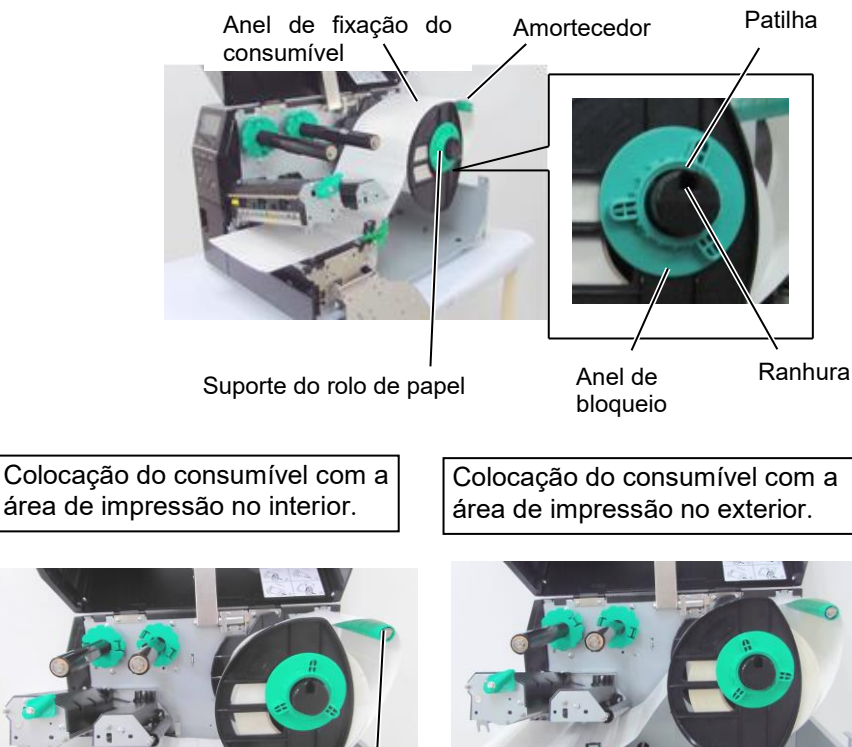

Consumível

Amortecedor

- 8. Coloque o consumível entre as Guias e ajuste as guias à largura do consumível. Quando estiver na posição correta, aperte o Parafuso de Fixação.
- Verifique se o percurso do consumível na impressa é direito. Os 9. Consumíveis devem ficar centrados debaixo da Cabeça de Impressão.

![](_page_15_Picture_14.jpeg)

Cabeça de Impressão Proteções do Consumível

![](_page_15_Picture_16.jpeg)

Consumíveis

Guias do consumível

- **10.** Baixe o Bloco da cabeça de impressão.
- **11.** Depois de colocar o consumível, poderá ser necessário colocar os sensores de deteção usados para detetar a posição inicial da etiqueta ou talão.

#### Fixar a posição do sensor Transmissivo (Gap)

 Desloque manualmente o Sensor de consumíveis para que o Sensor Transmissivo fique no centro das etiquetas. (● indica a posição do Sensor Transmissivo.)

Espaço entre etiquetas (Gap)

![](_page_16_Picture_9.jpeg)

#### NOTA:

Assegure-se de fixar o sensor de marca negra no centro da marca negra doutra forma a impressora pode dar erro de falta papel ou de papel encravado (paper jam ou paper error).

#### Fixar a posição de Sensor de Marca Negra

- (1) Puxe aproximadamente 500 mm de consumível para fora da impressora, dobre e faça-o passar por baixo da cabeça de impressão até que a marca negra seja visível de cima.
- (2) Manualmente mova o Sensor de forma que o Sensor de Marca Negra esteja em linha com o centro da marca negra. (■ indica a posição do Sensor de marca negra).

Marca Negra

![](_page_16_Figure_15.jpeg)

Sensor do Consumível

![](_page_16_Figure_16.jpeg)

![](_page_16_Figure_17.jpeg)

Sensor de marca negra (■)

Consumíveis

#### **12.** Modo contínuo (Batch)

No modo contínuo, o consumível é impresso continuamente até ser impresso o número de etiquetas/talões especificado no comando de emissão.

![](_page_17_Picture_6.jpeg)

- **13.** Colocar com o módulo de peel off (módulo dispensador) Quando o Módulo dispensador opcional está instalado, a etiqueta é automaticamente removida do papel de suporte no vértice de dispensar à medida que é impressa cada etiqueta.
- (1) Remova da extremidade etiquetas suficientes até ficar com 500 mm de papel de suporte livre.
- (2) Coloque o papel de suporte por baixo do vértice de dispensar.
- (3) Bobine o papel de suporte no eixo e fixe-o com Clipe de fixação.
   (Enrole o papel no sentido contrário ao dos ponteiros do relógio em torno do rolo.)
- (4) Gire o eixo de tração algumas vezes para retirar todas as folgas do papel de suporte.

![](_page_17_Figure_12.jpeg)

#### NOTAS:

- Certifique-se de que o interruptor de seleção está na posição STANDARD/ PEEL OFF.
- 2. É mais fácil de introduzir o papel de suporte se retirar a placa frontal.
- 3. Coloque a parte mais larga do fixador na ranhura do clipe de fixação.
- 4. O papel de suporte pode ser rebobinado diretamente e fixado no clipe interno ou num mandril de cartão.

#### AVISO!

O cortador é afiado, tenha cuidado para não se ferir quando esteja trabalhando com ele.

#### ATENÇÃO!

- Certifique-se de que corta o papel no suporte da etiqueta. O corte sobre a etiqueta irá originar a aderência da cola à lâmina de corte, podendo desta forma afetar a qualidade do corte bem como reduzir o tempo de vida útil do mesmo.
- A utilização de rótulos com uma espessura superior à especificada pode afetar o tempo de vida útil da lâmina de corte.
- Quando usa papel de perfuração, não realize o corte na perfuração. Realize o corte após a perfuração.

#### 14. Colocação de papel com módulo cortador

Quando o Módulo Cortador opcional está instalado, o consumível é cortado automaticamente.

Um cortador de disco e um cortador rotativo estão disponíveis como

opção.

Introduza a extremidade de orientação do papel no cortador até sair pela Saída de Consumíveis do Módulo Cortador.

![](_page_18_Figure_15.jpeg)

#### NOTA:

Quando o cortador rotativo é usado para imprimir etiquetas e talões, no modo de sistema defina os parâmetros RIBBON SAVE para "POSITION 1" e HU CUT/RWD para "ON" (ligado). Pode ser necessário ajustar o final do rolo de etiquetas ou talões, dependendo da inclinação das etiquetas ou talões. Entre em contacto com o fornecedor a quem comprou o produto para obter mais informações sobre o design das etiquetas ou talões. Também é possível configurar os parâmetros RIBBON SAVE para "OFF" (desligado) e HU CUT/RWD para "OFF" (desligado) quando imprimir material térmico direto, mas deverá confirmar a qualidade de impressão após a alimentação do suporte de impressão.

#### 2.3.2 Colocar a fita

#### NOTAS:

- 1. Ao instalar os batentes da fita, assegure-se que a parte lisa fica virada para a fita.
- Certifique-se de que a fita não tem folgas antes de imprimir. A impressão com qualquer pequena folga na fita poderá provocar uma impressão defeituosa.
- O Sensor da fita está situado na parte traseira do Bloco da Cabeça de Impressão para detetar quando a fita acaba. Quando é detetado o fim de uma fita, aparece a mensagem "NO RIBBON" no visor acende o LED DE ERRO.

Há dois tipos de consumíveis disponíveis para impressão: transferência térmica e térmico direto (uma superfície quimicamente tratada). Não INSTALE uma fita de impressão quando utiliza consumíveis térmicos diretos.

**1.** Pressione as abas no topo e fundo dos batentes da fita e mova-os para o fim da do eixo da fita.

![](_page_19_Picture_10.jpeg)

**2.** Deixe bastante folga de fita entre os mandris da fita, e introduza-os nos eixos da fita como se indica na figura abaixo.

![](_page_19_Picture_12.jpeg)

#### Percurso da Fita

![](_page_19_Picture_14.jpeg)

#### 2.3.2 Instalar a Fita (Cont.)

- **3.** Deslize os batentes da fita ao longo dos eixos para que a fita fique centrada depois de instalada.
- **4.** Baixe o bloco da cabeça de impressão e feche a placa de fixação do bloco da cabeça de impressão
- **5.** Elimine todas as folgas da fita. Elimine qualquer ruga na fita. Enrole a fita no mandril vazio até que a parte com tinta ultrapasse a cabeça de impressão.

![](_page_20_Picture_7.jpeg)

Placa de fixação do suporte da cabeça de impressão

- **6.** Coloque o manípulo de abertura da cabeça na posição **Lock** para fechar a cabeça de impressão.
- 7. Feche a cobertura de superior.

#### Modo economizador de fita

O B-EX6T1 inclui uma função de poupança da fita, que permite reduzir o desperdício da fita interrompendo a alimentação de fita para áreas de não impressão. Para ativar a poupança de fita, é necessária uma área de impressão mínima, conforme indicado abaixo:

modelos de 203 e 305 dpi

(mm)

| Velocidade de  |      | 3 ips | 5 ips | 8 ips | 10 ips | 12 ips |    |
|----------------|------|-------|-------|-------|--------|--------|----|
| impressão      |      |       |       |       |        |        |    |
| Área           | min. | não-  | 20    | 20    | 25     | 35     | 60 |
| impressão (mm) |      |       |       |       |        |        |    |

#### 2.4 Ligar os cabos à impressora

Os parágrafos seguintes destacam como deve ligar o computador à impressora, e mostra também como fazer ligações por cabo a outros dispositivos. Dependendo do software de aplicação que usar para imprimir as etiquetas, existem 5 formas de ligar a impressora ao computador. Estas são:

- Ligação Ethernet utilizando a placa de rede(LAN) standard.
- Ligação USB utilizando a porta USB da impressora e a porta USB do computador. (V2.0 velocidade máxima)
- Ligação com cabo série entre a porta RS-232C da impressora e uma das portas COM do computador.
- Ligação com cabo paralelo entre a porta paralela da impressora e a porta paralela do computador (LPT).
- Rede sem fios utilizando uma placa de rede sem fios.

Para mais informações, consulte o ANEXO 2.

![](_page_21_Figure_11.jpeg)

#### 2.5 Ligar e Desligar a Impressora (ON/OFF)

Quando a impressora é ligada a um computador é recomendável ligar a impressora (ON) antes de ligar o computador e desligar o computador (OFF) antes de desligar a impressora.

#### ATENÇÃO!

Utilize o interruptor de alimentação para ligar/desligar a impressora (On/Off). Ligar e desligar através do cabo de alimentação a impressora pode provocar o risco de incêndio, choque elétrico ou ocorrência de danos na impressora.

#### NOTA:

Se for apresentada uma mensagem diferente ON LINE no visor ou se o LED DE ERRO se acender, consulte a Secção 5.1, Mensagem de erro.

#### 2.5.2 Desligar a Impressora (OFF)

#### ATENÇÃO!

- 1. Não desligue a impressora enquanto os consumíveis estão a ser impressos pode encravar o papel ou pode danificar a impressora.
- 2. Não desligue a impressora enquanto a luz On-line estiver a piscar ou poderá causar danos no computador.

2.5.1 Ligar a Impressora (ON) 1. Pressione o Interruptor de energia como se ilustra na imagem abaixo para ligar a impressora. Note que ( | ) no lado do interruptor é a posição de ligada (ON).

![](_page_22_Picture_15.jpeg)

- 2. Verifique que a mensagem ON LINE aparece no visor de mensagens LCD e que as luzes ON LINE e POWER LED estão acesas.
- **1.** Antes de desligar a impressora verifique que a mensagem On-line aparece no visor de mensagens LCD e que a luz On-line está acesa e não a piscar.
- **2.** Pressione o Interruptor de energia como se ilustra na imagem abaixo para desligar a impressora. Note que (O) no lado do interruptor é posição de desligada (OFF).

![](_page_22_Picture_19.jpeg)

Interruptor de alimentação

### 2.6 Configuração da Impressora

### 2.6.1 ÂMBITO

Este documento descreve as principais operações que podem ser realizadas através das teclas e do LCD das impressoras de códigos de barras industriais de gama alta da série B-EX6T.

### 2.6.2 DESCRIÇÃO

As principais operações divergem consoante o modo da impressora: O modo online, no qual as operações são realizadas através das teclas e são apresentadas mensagens de erro enquanto a impressora está ligada a um anfitrião como um PC, e o modo de sistema, no qual são executados o autodiagnóstico e a definição de vários parâmetros.

Esta especificação descreve os principais procedimentos de operação com as teclas e o LCD da impressora. Os nomes das teclas e as mensagens do LCD usadas nesta especificação encontram-se escritos em inglês

![](_page_23_Figure_8.jpeg)

#### 2.6.3 PAINEL DE CONTROLO

### 2.6.4 DESCRIÇÃO DE CADA MODO

Este capítulo apresenta uma descrição geral de cada um dos modos suportados pela impressora. Consulte cada um dos capítulos para obter mais informações.

#### 2.6.4.1 MODO ONLINE

Este modo é usado principalmente pelos utilizadores (operadores).

A etiqueta ou rótulo pode ser emitido no modo online. Quando ocorre um erro, a função de ajuda apresenta a causa do erro, a solução de problemas e a recuperação do erro. A definição Threshold, descrita abaixo, também faz parte do modo online.

#### 2.6.4.1.1 Modo de Configuração Threshold

O modo de Configuração Threshold é disponibilizado para corrigir uma falha de impressão com consumíveis pré-impressos.

Ao utilizar uma etiqueta pré-impressa, as posições de início podem não ser detetadas corretamente com o limite habitual do sensor de consumíveis, dependendo do tipo de tinta. Este erro pode ser evitado ajustando o limite apenas para os consumíveis pré-impressos que serão usados. Uma vez que a definição da Configuração Threshold é armazenada na memória não volátil, não é necessário definir novamente o limite enquanto for usado o mesmo consumível pré-impresso.

#### 2.6.4.1.2 Modo de calibração RFID

No modo de calibração RFID, a distância para a melhor posição de leitura/escrita da etiqueta e o valor AGC necessário para escrever/ler dados corretamente nas/das etiquetas RFID são obtidos através de uma calibração, os valores obtidos são definidos na impressora automaticamente e são refletidos na operação da impressora. Para escrever/ler dados em/de etiquetas RFID com a impressora de códigos de barras, foi necessário definir manualmente uma distância para a posição de escrita/leitura e um valor AGC, usado para detetar a etiqueta destino, com o comando @003 e no modo de sistema. No entanto, estes procedimentos são automaticamente realizados no modo de calibração RFID.

#### 2.6.4.1.3 Modo de informação

No modo de informação, a quantidade de alimentação total durante as operações de alimentação e impressão é apresentada no LCD em unidades de centímetros e polegadas. A impressão da guantidade de alimentação é realizada a pedido.

#### 2.6.4.2 MODO DE UTILIZADOR

O modo de utilizador está acessível no modo online. Este modo contém parâmetros e ajustes que podem ser mudados frequentemente pelos utilizadores (administrador) ou funcionários de serviço. Para além das funções de definição de parâmetros e ajuste (comuns ao Modo de Sistema), existem as seguintes funções adicionais: função de apresentação da condição de emissão, definição manual do limite e menu de ferramentas.

Os valores definidos nestes modos são armazenados na memória não volátil.

#### 2.6.4.3 MODO DE SISTEMA

Este modo é usado sobretudo pelos funcionários de serviço ou pelo pessoal do departamento de produção, para ajuste a impressora antes do envio. O modo de sistema inclui definições que não devem ser alteradas com tanto frequência. Para além dos menus de definição de parâmetros e de ajuste (comuns ao Modo de Sistema), existem os menus de definições de ajuste do sensor, interface, RFID, RTC e BASIC. Outras funções avançadas são o autodiagnóstico, a impressão de teste, a limpeza da RAM (reinicialização da impressora), os ajustes de pré-envio para uso em fábrica e o menu que permite guardar as definições dos parâmetros, os caracteres externos, os comandos TPCL para uma memória USB externa ou copiar dados de uma memória USB para a impressora. Os valores definidos neste modo são armazenados na memória não volátil.

#### 2.6.4.4 MODO DE TRANSFERÊNCIA

Este modo é usado para transferir os programas principais e de arranque.

#### 2.6.4.4.1 MODO DE CONFIGURAÇÃO AUTOMÁTICA

Neste modo, o firmware da impressora é atualizado automaticamente com o programa armazenado numa memória USB.

2.6 Configuração da Impressora

### 2.6.5 VISTA GERAL DA OPERAÇÃO DAS TECLAS

[Power OFF]

| Ligar                                       | Modo online                                         | _                                                                           |                                       |  |
|---------------------------------------------|-----------------------------------------------------|-----------------------------------------------------------------------------|---------------------------------------|--|
|                                             | Tecla [FEED] A                                      | vança uma etiqueta.                                                         |                                       |  |
|                                             | Tecla [PAUSE] E                                     | Stado de pausa Tecla [RES                                                   | START]                                |  |
|                                             |                                                     | Mantenha a tecla [PAUSE] premida durante alguns segundos.                   | Modo de Configuração Threshold        |  |
|                                             |                                                     | Mantenha a tecla [CIMA] premida                                             |                                       |  |
|                                             |                                                     | durante alguns segundos.                                                    | . Modo de informação                  |  |
|                                             |                                                     | Mantenha a tecla [ENTER] premida                                            |                                       |  |
|                                             |                                                     | durante alguns segundos.                                                    | Modo de calibração RFID               |  |
|                                             | Mantenha a tecla                                    | Mantenha a tecla [RESTART] ou<br>[MODE] premida durante alguns<br>segundos. | · · · · · · · · · · · · · · · · · · · |  |
|                                             | durante alguns segundos.                            |                                                                             | Modo de utilizador                    |  |
|                                             | Mantenha as teclas [MOI<br>premidas em simultâneo   | DE] e [ENTER]<br>durante alguns                                             |                                       |  |
| Ligue a alimenta<br>[PAUSE] em s<br>[MODE]. | ção mantendo premidas as<br>imultâneo ou mantendo p | teclas [FEED] e<br>oremida a tecla                                          | Modo de sistema                       |  |
| T . 1'                                      | . ~ . 1 1                                           |                                                                             |                                       |  |
| [FEED], [RESTA                              | ART] e [PAUSE] em simultá                           | s as tecias<br>ineo.                                                        | . Modo de transferência               |  |
|                                             |                                                     |                                                                             |                                       |  |
| Ligue a alime<br>[CANCEL].                  | ntação mantendo premida                             | a a tecla                                                                   | Modo de configuração automática       |  |

2.6 Configuração da Impressora

#### <Exemplo dos ecrãs>

| Estado de pausa                 | (REMAIN) 0<br>PAUSE                                                                                                    |
|---------------------------------|----------------------------------------------------------------------------------------------------|
|                                 |                                                                                                    |
| Modo de Configuração Threshold  | SELECT PAPER SENSOR<br>1) REFL. (PRE-PRINT)<br>2) TRANS. (PRE-PRINT)<br>V                                                                                                    |
| Modo de calibração RFID         | RFID CALIBRATION                                                                                                    |
|                                 | Cancel ==> CANCEL                                                                                                    |
| Modo de informação              | RFID CALIBRATION                                                                                                    |
|                                 | Start ==> ENTER<br>Cancel ==> CANCEL                                                                                                    |
| Modo de utilizador              | USER SYSTEM MODE V1.0<br>ALTRESET<br><2>PARAMETER SET<br><3>ADJUST SET<br><<4>LAN/WLAN                                                                                                    |
| Modo de sistema                 | SYSTEM MODE V1.0<br>Interview of the set of the set of t |
| Modo de transferência           | DOWNLOAD MODE<br>Waiting for data                                                                                                    |
| Modo de configuração automática | USB TO PRINTER<br>Config file test<br>TOSHIBA TEC                                                                                                    |

Notas:

- 1. Para entrar no modo de transferência, no modo de sistema ou no modo de configuração automática, mantenha a tecla especificada premida até que seja apresentado o menu.
- 2. Desligar

Quando a impressora é desligada, os LEDs ONLINE e ERROR piscam em simultâneo com um intervalo de 500 ms (LIGADOS: 250ms, DESLIGADOS: 250ms). Quando os LEDs estão apagados, a impressora está desligada.

A alimentação da impressora não deve ser ligada novamente enquanto estes LEDs estiverem a piscar. Caso contrário, será apresentada a mensagem "SYSTEM ERROR 02 POWER FAILURE" e a mensagem do LCD poderá ficar danificada antes de ser apresentada a mensagem.

#### 2.6.6 Assistente de Configuração Inicial

Na primeira vez que a impressora for usada depois de abri a embalagem de cartão ou depois de limpar a memória RAM, o assistente de configuração inicial será iniciado quando a alimentação for ligada. Este assistente permite-lhe definir os parâmetros básicos, como o idioma do LCD e o modo de impressão. Os valores definidos neste assistente podem ser alterados no modo de sistema e também mediante comando.

|                                     | U 3                                                                                                    |                                                                                                 |
|-------------------------------------|----------------------------------------------------------------------------------------------------|-------------------------------------------------------------------------------------------------|
|                                     | Limpeza da RAM com tipo<br>QM selecionado                                                                               |                                                                                                 |
| 1. Realize uma limpeza da<br>RAM.   | QM TYPE<br>CLEAR                                                                                                    |                                                                                                 |
|                                     | ↓<br>OM TYPE                                                                                                    |                                                                                                 |
|                                     | COMPLETED<br>Turn off the printer                                                                                       |                                                                                                 |
|                                     | ↓ Ligue e desligue a<br>alimentação                                                                                     |                                                                                                 |
|                                     | B-EX Series<br>Initializing                                                                                             |                                                                                                 |
|                                     |                                                                                                    |                                                                                                 |
| 2 O assistente inicial              | ↓                                                                                                    |                                                                                                 |
| arranca.                            | STARTUP SETTINGS                                                                                                    |                                                                                                 |
|                                     | PRESS ENTER                                                                                                    |                                                                                                 |
|                                     | ↓ tecla [ENTER]                                                                                                    |                                                                                                 |
| 3. Selecione um idioma.             | LANGUAGE ENGLISH<br>GERMAN<br>FRENCH<br>Select ENTER: Set<br>↓ tecla [ENTER]                                            | Selecione a opção<br>pretendida com a tecla<br>[CIMA] ou [BAIXO] e prima<br>ENTER para definir. |
| 4. Modo de impressão                | PRINT MODE     w/ RIBBON       With RIBBON       Without RIBBON       •       •       •       •       •       •       • | Selecione a opção<br>pretendida com a tecla<br>[CIMA] ou [BAIXO] e prima<br>ENTER para definir. |
|                                     | ↓ tecla [ENTER]                                                                                                    |                                                                                                 |
| 5. Selecione um tipo de calibração. | CALIBRATE OFF OFF LABEL/GAP BLACK MARK  Select ENTER: Set                                                               | Selecione a opção<br>pretendida com a tecla<br>[CIMA] ou [BAIXO] e prima<br>ENTER para definir. |

Exemplo da Operação do Assistente de Configuração Inicial

| 6                                    | 61 Se for selecionada uma opção diferente de "OFF" para CALIBRATE |                                                                  |                                                                          |  |
|--------------------------------------|-------------------------------------------------------------------|------------------------------------------------------------------|--------------------------------------------------------------------------|--|
|                                      | 61-1<br>Terminar                                                  | INITIAL CONFIGURATION                                            | Prima ENTER para terminar.                                               |  |
|                                      |                                                                   |                                                                  |                                                                          |  |
|                                      |                                                                   | ▲Prev ENTER: Finish                                              |                                                                          |  |
|                                      |                                                                   | ↓ tecla [ENTER].                                                 |                                                                          |  |
|                                      |                                                                   | 7. As definições são<br>quardadas                                |                                                                          |  |
| 6                                    | 2 Se "OFF" for selecionado                                        | para CALIBRATE                                                   |                                                                          |  |
|                                      | · · · ·                                                           |                                                                  |                                                                          |  |
|                                      | 62-1<br>Deteção de consumíveis                                    | PAPER DETECT FEED/GAP                                            | Selecione a opção<br>pretendida com a tecla<br>[CIMA] ou [BAIXO] e prima |  |
|                                      |                                                                   |                                                                  |                                                                          |  |
|                                      |                                                                   | Select ENTER: Set                                                | -                                                                        |  |
|                                      | 6.2.2                                                             | ↓ tecla [ENTER]                                                  | Defina o comprimento do                                                  |  |
|                                      | Comprimento do<br>consumível                                      | PAPER LENGTH 76mm<br>76 mm<br>(10 - 1500mm)                      | papel com a tecla [CIMA] ou<br>[BAIXO] e prima ENTER<br>para definir.    |  |
|                                      |                                                                   |                                                                  | -                                                                        |  |
|                                      | 6 -2-3                                                            |                                                                  | Prima ENTER para terminar                                                |  |
|                                      | Terminar                                                          | INITIAL CONFIGURATION                                            |                                                                          |  |
|                                      |                                                                   | FINISH?                                                          |                                                                          |  |
|                                      |                                                                   |                                                                  |                                                                          |  |
|                                      |                                                                   | ↓ tecla [ENTER].                                                 | 1                                                                        |  |
|                                      |                                                                   | 7. As definições são                                             |                                                                          |  |
| 7                                    | As definições são                                                 | guardadas.                                                       |                                                                          |  |
| gua                                  | ardadas.                                                          | SAVING SETTING                                                   |                                                                          |  |
|                                      |                                                                   |                                                                  |                                                                          |  |
|                                      |                                                                   | Ļ                                                                |                                                                          |  |
| 8. O cliente DHCP é<br>inicializado. |                                                                   | DHCP CLIENT INIT                                                 |                                                                          |  |
|                                      |                                                                   |                                                                  |                                                                          |  |
|                                      | Mada Oplina                                                       | $\downarrow$                                                     |                                                                          |  |
| 9. Modo Online                       |                                                                   | B-EX4T1-G C1.6<br>ONLINE<br>PRINTED 000000<br>IP:192.168.010.020 |                                                                          |  |

2.6 Configuração da Impressora

Principais funções (Ecrã do Assistente)

| Tecla      | Tecla substituta   | Função                                                        |
|------------|--------------------|---------------------------------------------------------------|
| [MODE]     | Nenhum             | Volta ao início da página sem guardar as alterações.          |
| [CANCEL]   | [FEED] + [RESTART] | Volta ao menu do nível superior sem guardar as alterações.    |
| [ENTER]    | [PAUSE]            | No caso do ecrã de seleção de opções, guarda as alterações e  |
|            |                    | apresenta o ecrã seguinte.                                    |
| [CIMA]     | [RESTART]          | Move o cursor para cima. Quando o cursor é posicionado na     |
|            |                    | parte superior da lista, desloca o ecrã do início para o fim. |
| [BAIXO]    | [FEED]             | Move o cursor para baixo. Quando o cursor é posicionado na    |
|            |                    | parte inferior da lista, desloca o ecrã do fim para o início. |
| [ESQUERDA] | Nenhum             | Apresenta o ecrã seguinte sem guardar as alterações.          |
| [DIREITA]  | Nenhum             | Apresenta o ecrã de nível superior sem guardar as alterações. |

#### 2.7 Drivers da impressora

Uma vez instalado o driver da impressora TOSHIBA no seu computador Windows, pode utilizar a impressora de códigos de barras TOSHIBA da mesma forma que usaria uma impressora a laser ou jato de tinta.

Pode utilizar esta impressora ligando um cabo USB ou um cabo LAN ao computador.

O procedimento de instalação do driver da impressora varia de acordo com os modelos de impressora e o método de ligação.

O driver da impressora e o manual de instalação podem ser transferidos a partir do website Toshiba TEC

http://www.toshibatec-ris.com/products/barcode/download/driver\_agreement.html

Se já tiver sido instalada uma versão mais antiga deste driver da impressora, terá de desinstalá-la e reiniciar o computador para poder instalar uma versão mais recente.

#### **2.8** Teste de impressão Depois de instalar os drivers, faça um teste de impressão.

Realizar um teste de impressão através do Driver de Impressão

A janela de propriedades do driver da impressora permite selecionar as condições de comunicação, tamanho do consumível, e outras condições de impressão de acordo com o ambiente operativo. Para mais informações, consulte a janela **Ajuda para os drivers de impressão Windows**.

Exemplo: Separador de Stock da janela de propriedades do driver da impressora

|                                                                  | TEC B-EX6T Printing Preferences                                                                                                    | ?×   |
|------------------------------------------------------------------|----------------------------------------------------------------------------------------------------|------|
|                                                                  | Page Setup Graphics Stock Options About                                                                                                    |      |
| Método de Impressão –<br>Sensor –<br>Distância entre etiquetas – | Media Settings         Print Method:       Thermal Transfer         Sensor:       None         Label Gap:       0.08 in                                                                                              |      |
| Modo deImpressão —<br>Ação pós impressão —<br>(Corte)            | Issue Settings         Issue Mode:       Batch Mode (with Back Feed)         Post-Print Action:       None         Occurrence:       Interval:                                                                       |      |
| Velocidade de impressão —<br>Ajuste de precisão —                | Print Speed:       6.00 in/sec         Fine Adjustment       Image: Cut/Strip:       0.00         Backfeed:       0.00 in       Cut/Strip:       0.00         Backfeed:       0.00 in       Print Shrinkage:       0 | in   |
|                                                                  | OK Cancel Apply                                                                                                    | Help |

| Método de<br>Impressão: | Pode selecionar Térmica Direta ou Transferência<br>Térmica.                                               |
|-------------------------|----------------------------------------------------------------------------------------------------|
| Sensor:                 | Pode selecionar o tipo de sensor para o consumível.                                                       |
| Modo de<br>impressão:   | Pode selecionar continuo, corte, ou dispensado.                                                           |
| Ação pós-<br>impressão: | Pode selecionar utilizar ou não o modo de corte.                                                          |
| Ajuste de precisão:     | Os valores de ajuste para o avanço de papel,<br>posição de corte/dispensado, etc. podem ser<br>alterados. |

### 3. MODO ONLINE

Este capítulo descreve o uso das teclas do painel de controlo no Modo Online.

Quando a impressora está no modo online e ligada ao computador, pode imprimir imagens em etiquetas ou em talões de forma normal através de um computador.

### 3.1 Funções de Teclas

![](_page_32_Figure_7.jpeg)

#### ■ Funções de Teclas no modo online

| Tecla      | Função                                              |
|------------|-----------------------------------------------------|
| [FEED]     | (1) Avança o comprimento definido para o            |
|            | consumível.                                         |
|            | (2) Imprime os dados no buffer de imagem de         |
|            | acordo com a definição do modo de utilizador.       |
|            | (3) Fecha a mensagem de ajuda.                      |
| [RESTART]  | (1) Retoma a impressão após uma paragem             |
|            | temporária na impressão ou depois de um erro.       |
|            | (2) Coloca a impressora no seu estado inicial que é |
|            | obtido quando a impressora é iniciada.              |
|            | (3) Coloca a impressora no modo de utilizador.      |
|            | (4) Fecha a mensagem de ajuda.                      |
| [PAUSE]    | (1) Para a impressão temporariamente.               |
|            | (2) Programa os valores de threshold.               |
|            | (3) Fecha a mensagem de ajuda.                      |
| [MODE]     | (1) Coloca a impressora no modo de utilizador.      |
|            | (2) Fecha a mensagem de ajuda.                      |
| [CANCEL]   | (1) Cancela o trabalho.                             |
|            | (2) Mostra a janela de ajuda anterior.              |
| [ENTER]    | (1) Mostra a próxima janela de ajuda.               |
|            | (2) Fecha a mensagem de ajuda.                      |
| [CIMA]     | (1) Avança para cima                                |
| [BAIXO]    | (1) Avança para baixo                               |
| [ESQUERDA] | (1) Mostra a janela de ajuda anterior.              |
| [DIREITA]  | (1) Mostra a próxima janela de ajuda.               |

### 3.2 LCD

Estado Online

![](_page_33_Figure_4.jpeg)

#### Estado de erro

| (TO DI          | D) 123 — (10 | ))  |
|-----------------|--------------|-----|
| HEAD OPEN       |              |     |
| Close the print | ٦_ "         | 1 \ |
| head block.     | <u>_</u>     | )   |
| n (752)         | Help + (12   | 2)  |

(Exemplo: Erro de cabeça aberta)

| N.º  | Descrição                                                            |
|------|----------------------------------------------------------------------|
| (1)  | Nome do Modelo e versão de firmware                                  |
| (2)  | Mensagem                                                             |
| (3)  | O número de etiquetas impressas                                      |
| (4)  | Endereço IP (Apenas quando estão ativos a LAN/WLAN.)                 |
| (5)  | Força do sinal rádio (apenas se WLAN estiver ativo.)                 |
|      | Indica a força do sinal rádio em 4 níveis.                           |
| (6)  | Ligação WLAN (Quando está ativa a opção WLAN.)                       |
|      | <ul> <li>Acende quando está a ligar a um ponto de acesso.</li> </ul> |
|      | <ul> <li>Pisca quando está a transmitir.</li> </ul>                  |
|      | <ul> <li>Apaga quando está desligado.</li> </ul>                     |
| (7)  | Presença de um trabalho de impressão                                 |
|      | Apresentada quando já existe um trabalho de impressão                |
| (8)  | RFID (Quando o módulo de RFID está instalado.)                       |
|      | • Aparece quando está ativa a comunicação entre a impressora         |
|      | e o módulo RFID.                                                     |
|      | <ul> <li>Pisca enquanto comunica com o módulo RFID.</li> </ul>       |
| (9)  | Fita perto do fim                                                    |
|      | Pisca quando é detetado o estado de perto do fim da fita.            |
| (10) | O número das restantes etiquetas para imprimir.                      |
| (11) | Descrição de erro e solução                                          |
| (12) | Guia de Ajuda                                                        |
|      | Aparece quando a mensagem de guia de ajuda é fornecida.              |
|      | Pressione a tecla [RIGHT] para visionar a mensagem do guia           |
|      | de ajuda.                                                            |

### 3.3 Ícone

São apresentados cinco tipos de ícone na linha inferior do ecrã do modo online. Estes ícones apenas são apresentados no ecrã do modo online.

| Ícone                      | Explicação                                                                                  |
|----------------------------|---------------------------------------------------------------------------------------------|
| Ícone LAN sem fios         | <ul> <li>Apresentado e usado quando o módulo de LAN sem fios está<br/>instalado.</li> </ul> |
|                            | <ul> <li>O gráfico mostra a intensidade do campo de rádio</li> </ul>                        |
|                            | $\mathbf{\nabla}$ Gráfico 0: Fora do alcance de comunicação                                 |
|                            |                                                                                             |
|                            | Gráfico 1: A força do campo de rádio é fraca.                                               |
|                            | Gráfico 2: A força do campo de rádio é média.                                               |
|                            | Gráfico 3: A força do campo de rádio é forte.                                               |
| Ícone de ligação           | <ul> <li>Apresentado e usado quando o módulo de LAN sem fios está<br/>instalado.</li> </ul> |
|                            | <ul> <li>Apresentado guando a impressora está a comunicar por LAN sem fios</li> </ul>       |
|                            | <ul> <li>Pisca quando está a transmitir.</li> </ul>                                         |
|                            | J DESLIGADO: Sem ligação                                                                    |
|                            | IIGADO: A ligar a um ponto de acesso                                                        |
|                            | A piscar: A transmitir (*1)                                                                 |
| Ícone de transmissão de    | <ul> <li>Apresentado quando está presente um trabalho de impressão.</li> </ul>              |
| dados                      | LIGADO: Trabalho de impressão presente.                                                     |
| Ícone RFID                 | <ul> <li>Apresentado e usado quando o módulo RFID está instalado.</li> </ul>                |
|                            | <ul> <li>Aparece quando o módulo RFID foi definido e foi ativada a</li> </ul>               |
|                            | comunicação entre a impressora e o módulo RFID.                                             |
|                            | <ul> <li>Pisca durante a sequência de comunicações e operação com o módulo</li> </ul>       |
|                            | RFID.                                                                                       |
|                            |                                                                                             |
|                            | <b>I</b> IGADO: O tipo de módulo foi definido e a impressora está                           |
|                            | pronta para comunicar com o módulo RFID.                                                    |
|                            | IT ⇔ A piscar: Comunicação                                                                  |
| Ícone de fita perto do fim | <ul> <li>Foi detetada a proximidade do fim da fita.</li> </ul>                              |
| ·····                      | <ul> <li>Pisca quando a fita está perto de terminar.</li> </ul>                             |
|                            | • A proximidade do fim da dita é detetada em função do diâmetro da fita                     |
|                            | por usar. Ø38 mm é equivalente a uma fita de 30 metros e Ø43 mm é                           |
|                            |                                                                                             |
|                            | A piscar: Fita perto do fim (*1)                                                            |

(\*1) O ícone pisca em intervalos de 1 segundo (LIGADO: 500 mseg., DESLIGADO: 500 mseg.)

#### 3.4 Exemplo de Operação

#### Modo Online

![](_page_35_Figure_5.jpeg)

de papel.
### 3.4 Exemplo de Operação (Cont.)

### Mensagens do Guia de

### Ajuda

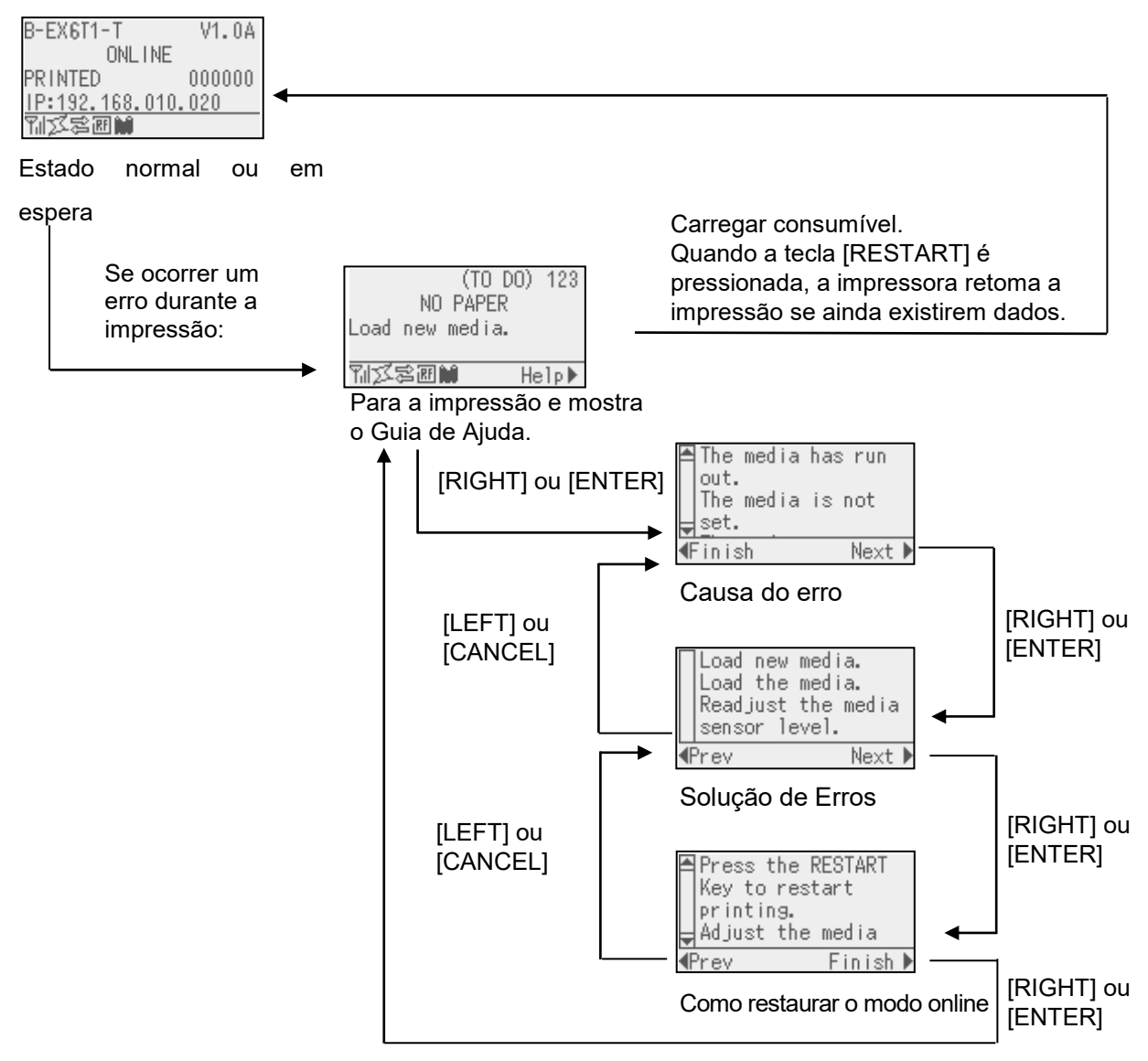

### 3.4 Exemplo de Operação (Cont.)

### ■ Cancelar um trabalho de impressão

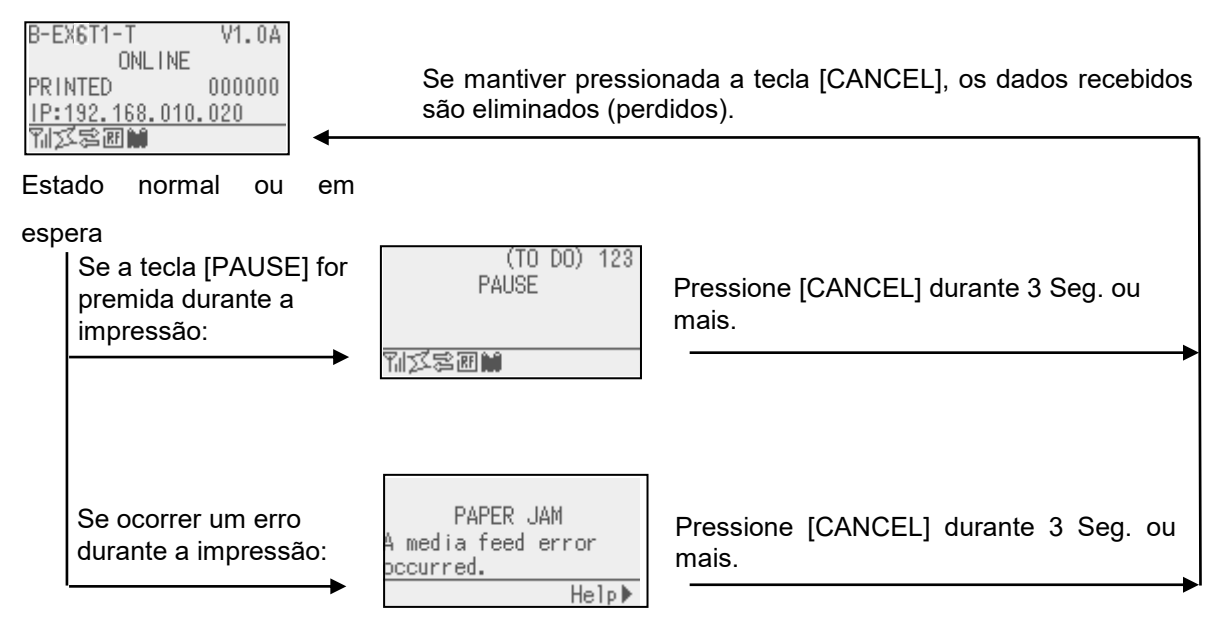

3.5 Modo de Utilizador

### 3.5 MODO DE UTILIZADOR

### 3.5.1 DESCRIÇÃO DO MODO DE UTILIZADOR

- 1. A impressora entre no modo de utilizador com as seguintes operações.
- Com a impressora no estado de pausa, efetue uma das seguintes operações:
- Pressione a tecla [RESTART] durante 3 seg. ou mais.
- Mantenha a tecla [MODE] premida durante 3 seg. ou mais.
- Com a impressora no modo online, efetue a seguinte operação:
- Mantenha a tecla [MODE] premida durante 3 seg. ou mais.
  - 2. O modo de utilizador serve para alterar parâmetros e outras definições.
  - 3. As principais operações do modo de utilizador são descritas abaixo.

Para mais detalhes sobre as principais funções e o visor, consulte o manual do utilizador da impressora B-EX6T.

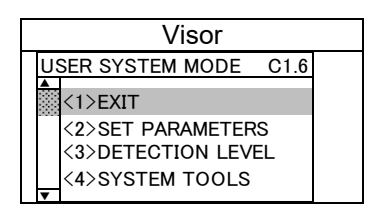

Lista do menu superior

Descrição do menu superior.

| <1>EXIT                 | Permite repor a impressora no estado online. (Não é realizado o reset da |
|-------------------------|--------------------------------------------------------------------------|
|                         | impressora.)                                                             |
| <2>SET PARAMETERS       | Este menu é utilizado para configurar os parâmetros da impressora.       |
| <3>DETECTION LEVEL      | Usado para definir o valor Threshold.                                    |
| <4>SYSTEM TOOLS         | Usado para imprimir dados enviados do anfitrião ou armazená-los na       |
|                         | memória USB.                                                             |
| <5>SHOW ISSUE CONDITION | Usado para apresentar as condições de impressão (como o tipo de sensor,  |
|                         | a velocidade de impressão e a orientação).                               |
| <6>RESET                | Usado para reiniciar a impressora.                                       |

### 3.5.2 EXIT

A impressora é reposta do modo de utilizador para o modo online. (Não é realizado um reset.) Algumas definições de parâmetros são repostas quando é a função Exit é usada. Os parâmetros que serão repostos são indicados com as palavras "Reset Req.". Os outros parâmetros não são repostos

### 3.6 Função de Poupança de Energia

### 3.6.1 Entrar no Modo de Poupança de Energia

Se a impressora permanecer em qualquer um dos seguintes estados durante o período de tempo especificado, entrará no modo de poupança de energia.

- Online (Em espera, a comunicar)
- Pausa
- Erro
- A aguardar que a etiqueta seja retirada
- Modo de sistema (exceto autodiagnóstico, impressão de teste, ajuste do sensor)
- Modo de utilizador (exceto para dump)
- Estado de pausa da I/O de expansão

Quando a impressora entra no modo de poupança de energia, é apresentada a mensagem "POWER SAVING MODE" no LCD e a retroiluminação apaga-se.

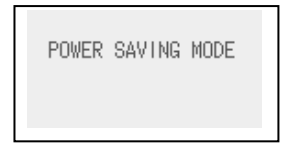

Quando ocorrem as seguintes situações no modo de poupança de energia, o LCD é ativado.

- É premida uma tecla. (Exceto as teclas [RESTART] ou [FEED], que fazem com que seja iniciada a impressão ou o avanço do papel.)
- A patilha da cabeça é libertada e bloqueada.
- Há uma alteração no estado do sinal de pausa ou ativo da I/O de expansão.

O LCD apresenta "POWER SAVING MODE" e a retroiluminação apaga-se novamente caso não ocorra nenhuma alteração ao estado da impressora durante 15 minutos.

### 3.6.2 Sair do Modo de Poupança de Energia

A impressora sai do modo de poupança de energia quando:

- É realizada uma impressão (incluindo a impressão ativada por pressão da tecla [RESTART].).
- o avanço do papel ou a reimpressão é provocada pela pressão da tecla [FEED]
- a impressão ou o avanço do papel é iniciado através da I/O de expansão
- é realizada a calibração automática
- o ajuste do sensor é efetuado no modo de sistema
- a impressora recebe comandos (comandos U1/U2, T, XS, IB ou relacionados com RFID).

## 4. MANUTENÇÃO

#### AVISO!

1. Assegure-se que desliga o cabo de alimentação antes de efetuar a manutenção. Caso não o faça poderá sofrer um choque elétrico. 2. Para evitar ferimentos. tenha cuidado para não ficar com os dedos presos ao abrir ou fechar a cobertura e o bloqueio da cabeca de impressão. 3. A cabeça de impressão fica quente imediatamente após a impressão. Aguarde que arrefeça antes de fazer a manutenção.

4. Não deite água diretamente em cima da impressora.

### 4.1 Limpeza

### 4.1.1 Cabeça de impressão/Rolo de arrasto/ Sensores

#### ATENÇÃO!

- Não use qualquer solvente volátil, incluindo diluente e benzina, uma vez que poderá provocar descoloração na cobertura, falhas ou avarias na impressora.
- Não toque nos elementos da cabeça de impressão com mãos, a estática pode danificá-la.

Este capítulo descreve como executar manutenção regular.

Para assegurar uma contínua e alta qualidade de funcionamento da impressora, deve estabelecer manutenções regulares e periódicas. Em caso de utilização intensiva, a manutenção deve ser realizada diariamente. Caso utilize pouco a impressora, deverá realizar a manutenção semanalmente.

Para manter um bom funcionamento e qualidade de impressão, limpe a impressora regularmente, ou sempre que a fita e o consumível sejam substituídos.

- 1. Desligue a alimentação e retire o cabo da impressora.
- **2.** Abra a Tampa Superior.
- **3.** Ponha o manípulo da cabeça na posição "**FREE**" e, em seguida, solte a Placa de fixação do bloco da cabeça de impressão.
- **4.** Abra o Bloco da cabeça de impressão.
- **5.** Retire a fita e o consumível.

### ATENÇÃO!

Quando limpar a cabeça de impressão, tenha cuidado para não a danificar com qualquer objeto rígido, como relógios ou anéis.

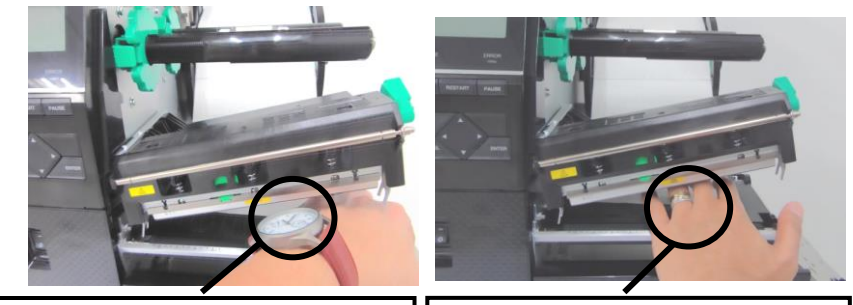

Não permita que a parte metálica<br/>ou vidro do relógio toque na<br/>cabeça de impressão.Não permita que nenhum objeto,<br/>como um anel, toque na cabeça<br/>de impressão.

Uma vez que o elemento da cabeça de impressão pode ser facilmente danificado num choque, tenha cuidado para que não embata contra objetos rígidos.

### 4.1.1 Cabeça de impressão/Rolo de arrasto/ Sensores (Cont.)

**6.** Limpe os elementos da cabeça de impressão com o limpador fornecido ou com um pano suave ligeiramente humedecido em álcool.

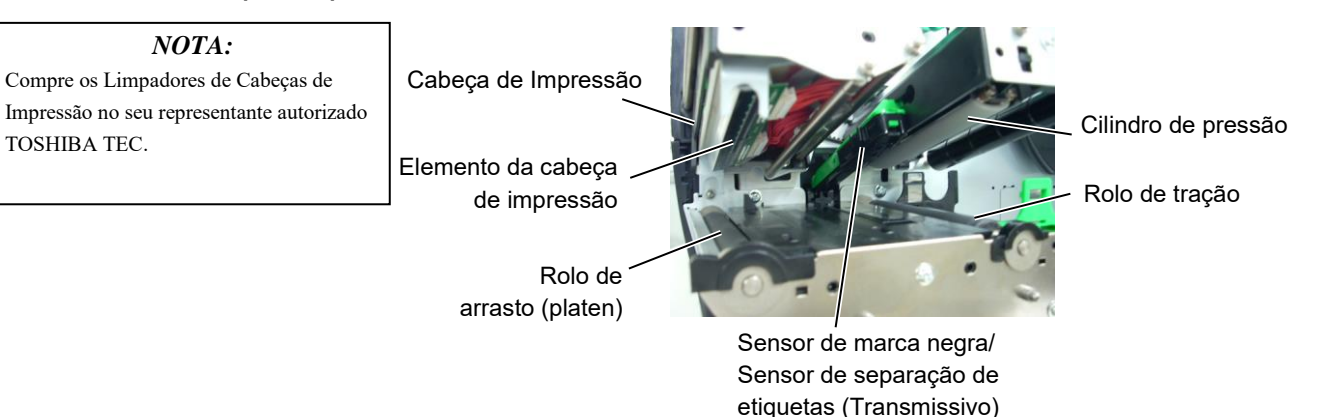

- **7.** Limpe o Rolo de arrasto, o rolo de tração e o rolo superior com um pano suave ligeiramente humedecido em álcool. Remova todo o pó ou substâncias estranhas da parte interna da impressora.
- **8.** Limpe o Sensor Transmissivo e o de Marca Negra com um pano suave e seco.

# Limpe as coberturas e painéis com um pano suave seco ou ligeiramente humedecido com detergente diluído.

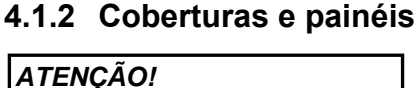

 Não deite água diretamente em cima da impressora.
 NÃO UTILIZE dissolventes incluído aguarrás e benzina na cobertura ou painéis.
 NÃO UTILIZE produtos de limpeza ou detergentes diretamente nas coberturas ou painéis.
 NÃO limpe a cobertura, painéis ou a janela dos consumíveis com álcool podem descolorar perder a forma ou estragos estruturais.

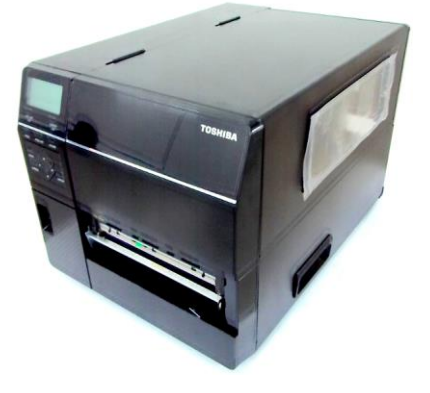

### 4.1.3 Módulo cortador de disco opcional

#### AVISO!

- 1. Assegure-se que desliga a impressora antes de limpar o módulo cortador.
- Tenha cuidado para não se ferir na lâmina afiada do cortador durante a limpeza.

O cortador de disco está disponível como opção.

- **1.** Desligue a impressora e abra a Tampa superior.
- **2.** Ponha o manípulo da cabeça na posição Free e, em seguida, solte a Placa de fixação do bloco da cabeça de impressão.
- **3.** Abra o Bloco da cabeça de impressão.

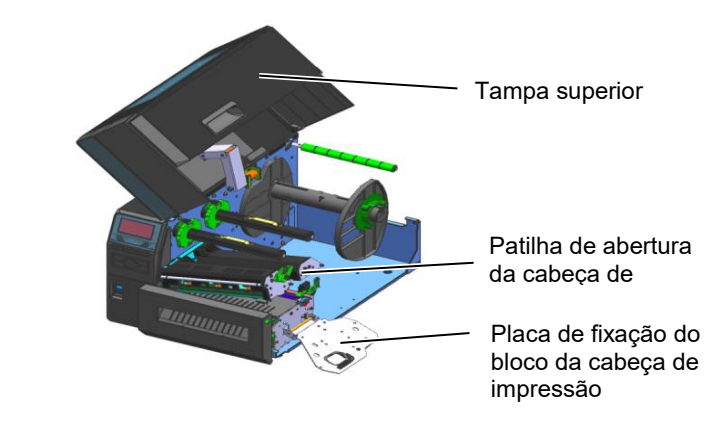

**4.** Desaparafuse o Parafuso com cabeça de plástico para abrir a Unidade de corte

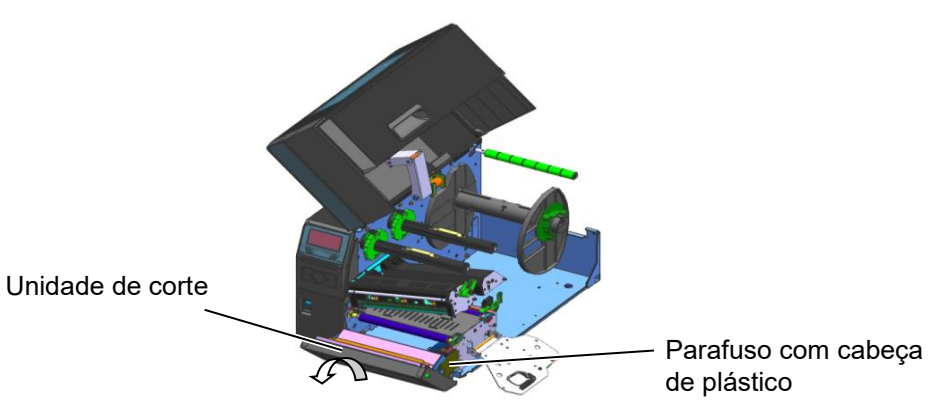

**5.** Limpe a lâmina com um pano suave ligeiramente humedecido com álcool.

**6.** Coloque a tampa do cortador.

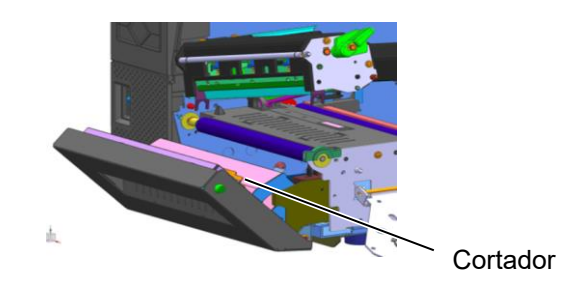

# 4.1.4 Módulo do cortador rotativo opcional

O cortador rotativo está disponível como opção. (Apenas para a Europa)

- AVISO!
- Assegure-se que desliga a impressora antes de limpar o módulo cortador.
- Tenha cuidado para não se ferir na lâmina afiada do cortador durante a limpeza.
- **1** Desligue a alimentação e abra a tampa superior.
- Ponha o manípulo da cabeça na posição Free e, em seguida, solte a Placa de fixação do bloco da cabeça de impressão
- **3.** Abra o Bloco da cabeça de impressão.

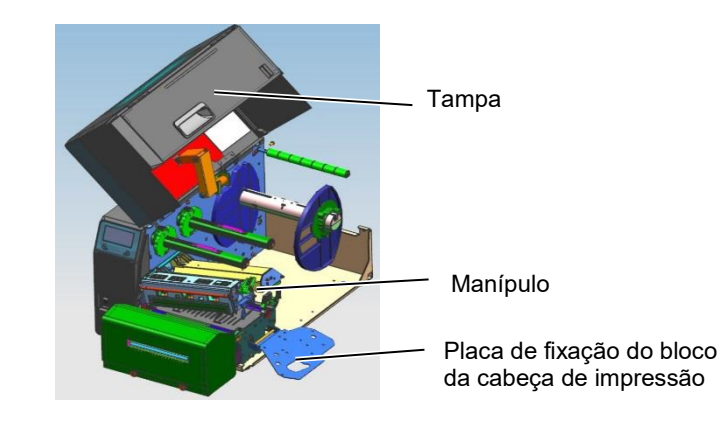

**4.** Solte os dois parafusos com cabeça de metal para remover a tampa do cortador.

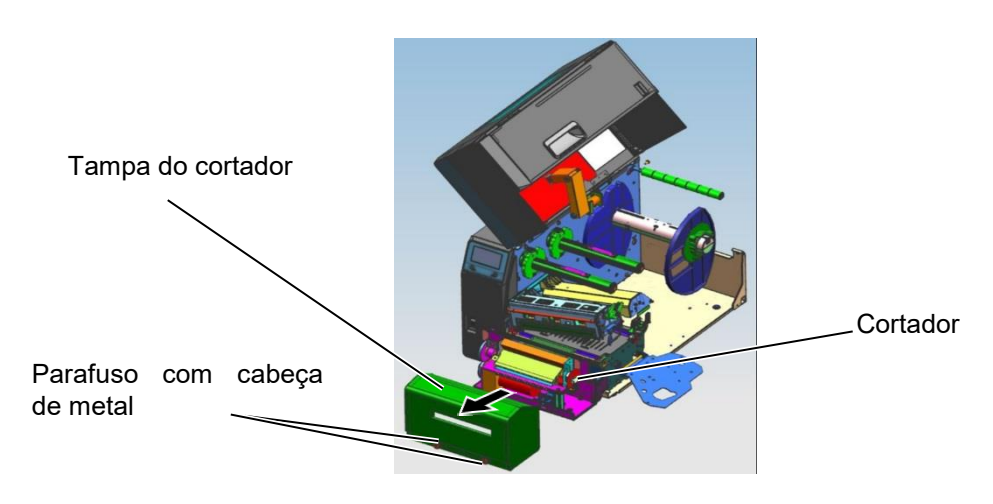

- 5. Limpe a lâmina com um pano suave ligeiramente humedecido com álcool.
- **6.** Coloque a tampa do cortador

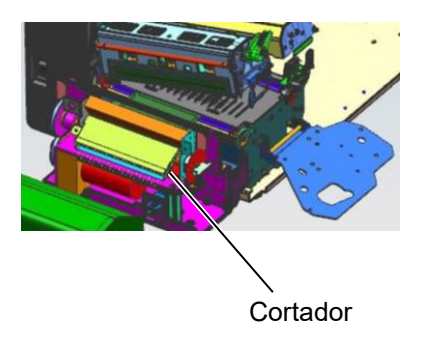

# 5. SOLUÇÃO DE ERROS

Este capítulo enumera as mensagens de erro e as possíveis causas, assim como as suas soluções.

Se o seu problema não se encontrar entre os expostos neste capítulo, não tente reparar a impressora. Desligue a impressora e contacte com o seu distribuidor autorizado TOSHIBA TEC para solicitar assistência técnica.

AVISO!

### 5.1 Mensagens de Erro

#### NOTAS:

- Se um erro não for eliminado ao premir a tecla [RESTART], desligue a impressora e volte a ligá-la.
- Depois de desligar a impressora, todos os dados de impressão serão limpos.

| Mensagens de erro | Problemas/Causas                         | Soluções                                        |  |  |  |
|-------------------|------------------------------------------|-------------------------------------------------|--|--|--|
| CABEÇA ABERTA     | A cabeça de impressão está levantada no  | Feche a cabeça Impressão.                       |  |  |  |
|                   | modo ligada - de Online.                 |                                                 |  |  |  |
|                   | A cabeça de impressão está levantada     | Feche a cabeça Impressão. Em seguida            |  |  |  |
|                   | quando tentamos imprimir ou fazer um     | prima a tecla [RESIARI].                        |  |  |  |
|                   | avanço do papel.                         | A manufacture and a solar de interferer arté    |  |  |  |
|                   | Ocorreu um erro de comunicação.          | Assegure-se que o cabo do internace esta        |  |  |  |
| COMUNICAÇÃO       |                                          | computador, e que o computador está ligado      |  |  |  |
| PAPEL ENCRAVADO   | 1 O consumível está encravado na         | 1 Remova o consumível encravado e em            |  |  |  |
|                   | impressora. O consumível não está        | seguida, limpe o Rolo de arrasto.               |  |  |  |
|                   | colocado corretamente.                   | Recarregue o consumível corretamente.           |  |  |  |
|                   |                                          | Prima a tecla <b>[RESTART]</b> .                |  |  |  |
|                   |                                          | ⇒ Secção 5.3.                                   |  |  |  |
|                   | 2. Os consumíveis não estão corretamente | 2. Recarregue o consumível corretamente.        |  |  |  |
|                   | carregados.                              | Em seguida prima a tecla <b>[RESTART]</b> .     |  |  |  |
|                   |                                          | ⇒ Secção 2.3.                                   |  |  |  |
|                   | 3. Selecionou o sensor de consumível     | 3. Desligue a impressora e volte a ligar.       |  |  |  |
|                   | errado.                                  | Selecione o Sensor de consumíveis para          |  |  |  |
|                   |                                          | o tipo de consumível que está a usar.           |  |  |  |
|                   |                                          | Reenvie a trabalho de impressão.                |  |  |  |
|                   | 4. O Sensor de Marca Negra não está      | 4. Ajuste a posição do sensor e, em seguida,    |  |  |  |
|                   | corretamente alinhado com a Marca        | prima a tecla <b>[RESTART]</b> .                |  |  |  |
|                   | Negra.                                   | ⇒ Secção 2.3.1.                                 |  |  |  |
|                   | 5. Tamanho do consumível instalado é     | 5. Substitua o consumível pelo de tamanho       |  |  |  |
|                   | diferente do programado.                 | correto e depois prima a tecla                  |  |  |  |
|                   |                                          | [ <b>RESIARI</b> ] ou então desligue a          |  |  |  |
|                   |                                          | um tamanho programado que                       |  |  |  |
|                   |                                          | corresponda ao consumível carregado             |  |  |  |
|                   |                                          | Reenvie a trabalho de impressão.                |  |  |  |
|                   | 6. O sensor de consumível não foi        | 6. Consulte a <b>Seccão 2.10</b> para definir o |  |  |  |
|                   | devidamente calibrado para o             | limiar. Se isto não resolve o problema,         |  |  |  |
|                   | consumível a ser utilizado.              | desligue a impressora, contacte o seu           |  |  |  |
|                   |                                          | representante autorizado TOSHIBA                |  |  |  |
|                   |                                          | TEC.                                            |  |  |  |

### 5.1 Mensagens de Erro (Cont.)

| Mensagens de erro        | Problemas/Causa                          | Soluções                                        |
|--------------------------|------------------------------------------|-------------------------------------------------|
| ERRO DE CORTADOR         | 1. Os consumíveis estão encravados no    | 1. Retire os consumíveis encravados e           |
| (Só quando o módulo de   | cortador.                                | Prima a tecla <b>[RESTART]</b> . Se isto não    |
| cortar está instalado na |                                          | resolve o problema, desligue a                  |
| impressora.)             |                                          | impressora, contacte o seu representante        |
|                          |                                          | autorizado TOSHIBA TEC.                         |
|                          |                                          | ⇒ Secção 4.1.3.                                 |
|                          | 2. A tampa do Cortador não está bem      | 2. Fechar bem a tampa do Cortador.              |
|                          | fechada                                  | 1. 2. (1. ).                                    |
| SEM PAPEL                | 1. O consumivel acabou.                  | 1. Carregue o novo consumivel. Prima a          |
|                          |                                          | tecla [RESIARI].<br>$\rightarrow$ Sama 2.2.1    |
|                          |                                          | $\Rightarrow \text{Secçao 2.5.1.}$              |
|                          | 2. Os consumiveis não estão corretamente | 2. Recarregue o consumiver corretamente.        |
|                          | carregados.                              | FIIIIa a tecia [RESTART].<br>→ Saccão 2.3.1     |
|                          | 3 O sensor do consumível não foi         | 3 Ajuste a posição do sensor Prima a tecla      |
|                          | ajustado corretamente                    | IRFSTARTI                                       |
|                          |                                          | $\Rightarrow$ Seccão 2.3.1.                     |
|                          | 4. O sensor de consumível não foi        | 4. Consulte a Seccão 2.10 para definir o        |
|                          | devidamente calibrado para o             | limiar. Se isto não resolve o problema,         |
|                          | consumível a ser utilizado.              | desligue a impressora, contacte o seu           |
|                          |                                          | representante autorizado TOSHIBA                |
|                          |                                          | TEC.                                            |
|                          | 5. O consumível está solto.              | 5. Remova qualquer folga do consumível.         |
| ERRO DE FITA             | 1. A fita não está corretamente colocada | 1. Retire a fita e verifique o estado da        |
|                          | ou não desliza bem.                      | mesma. Substitua se necessário. Se o            |
|                          |                                          | problema não ficar resolvido, desligue a        |
|                          |                                          | impressora, e chame o seu representante         |
|                          |                                          | autorizado TOSHIBA TEC.                         |
|                          | 2. A fita nao esta carregada.            | 2. Coloque uma fita. $\Rightarrow$ Secção 2.3.2 |
|                          | 3. O sensor da fita tem um problema.     | 3. Desligue a impressora e contacte o seu       |
|                          |                                          | representante autorizado TOSHIBA                |
|                          |                                          |                                                 |
| SEM FITA                 | Fita mal colocada ou sem fita.           | A fita acabou. Prima a tecla [RESIARI].         |
|                          | O sub align descriptions and ( align     | $\Rightarrow \text{Secça0 2.3.2.}$              |
| REBUBINADOR              | O rebobinador interno esta cheio.        | Retire o papel de suporte do eixo do            |
| CHEIO                    |                                          |                                                 |
| EXCESSO TEMP.            | A Cabeca de Impressão aqueceu demais.    | Desligue a impressora e deixe-a esfriar         |
| CABECA                   |                                          | durante cerca de 3 minutos. Se este             |
| 5                        |                                          | procedimento não resolver o problema,           |
|                          |                                          | contacte o seu representante autorizado da      |
|                          |                                          | TOSHIBA TEC.                                    |
| ERRO DE CABEÇA           | Há um problema com a Cabeça de           | Substitua a Cabeça de Impressão.                |
|                          | Impressão.                               |                                                 |
| FALHA DE                 | Ocorreu uma falha momentânea de energia. | Verifique se a fonte de alimentação, que        |
| ALIMENTAÇAO              |                                          | transmite energia à impressora, tem a           |
|                          |                                          | potencia correta. Se a impressora partinar a    |
|                          |                                          | elétricos de elevado consumo de energia         |
|                          |                                          | troque de tomada.                               |

### 5.1 Mensagens de Erro (Cont.)

| Mensagens de erro                     | Problemas/Causa                        | Soluções                                            |
|---------------------------------------|----------------------------------------|-----------------------------------------------------|
| ERRO DE SISTEMA                       | 1. A impressora está a ser utilizada   | 1. Afaste a impressora e os cabos de                |
|                                       | num local onde está sujeita a ruído    | interface dos locais de ruído.                      |
|                                       | ou existem cabos de alimentação de     |                                                     |
|                                       | outros aparelhos elétricos perto da    |                                                     |
|                                       | impressora ou dos cabos de             |                                                     |
|                                       | interface.                             | 2. Lique e cabo de alimentação                      |
|                                       | não está ligado.                       | 2. Ligue o cabo de anmentação.                      |
|                                       | 3. A impressora partilha a mesma fonte | 3. Providencie uma fonte de alimentação             |
|                                       | de alimentação com outras              | exclusiva para a impressora.                        |
|                                       | aplicações elétricas.                  |                                                     |
|                                       | 4. Uma aplicação de software utilizada | 4. Confirme que o seu PC está a                     |
|                                       | funcionamento                          | funcionar devidamente.                              |
| ERRO DE ESCRITA                       | Ocorreu um erro ao escrever para a     | Desligue a impressora e depois volte a              |
|                                       | Flash ROM ou memória USB.              | ligá-la.                                            |
| ERRO DE FORMATO                       | Ocorreu um erro ao formatar a flash    | Desligue a impressora e depois volte a              |
|                                       | ROM ou memória USB.                    | ligá-la.                                            |
| MEMORIA CHEIA                         | Falha ao guardar devido à falta de     | Desligue a impressora e depois volte a $1i\pi^2$ la |
|                                       | flash ROM/USB                          | nga-ia.                                             |
|                                       | Não é possível ler/gravar corretamente | Deslique a impressora e denois volte a              |
|                                       | dados numa EEPROM de backup            | ligá-la                                             |
| ERRO ESCRITA RFID                     | A impressora não conseguiu escrever    | Prima a tecla <b>[RESTART]</b> .                    |
|                                       | dados sobre uma etiqueta de RFID       |                                                     |
|                                       | depois de ter tentado novamente o      |                                                     |
|                                       | número de vezes especificado.          |                                                     |
| ERRO EM RFID                          | A impressora não consegue comunicar    | Desligue a impressora e depois volte a              |
|                                       | com o Módulo de RFID.                  | lıgá-la.                                            |
| POUCA BATERIA                         | A voltagem do Relógio em Tempo Real    | Se deseja continuar a usar a mesma                  |
|                                       | e baixa.                               | bateria, mesmo depois de ocorrer o erro             |
|                                       |                                        | de LOW BATTERY, desligue a                          |
|                                       |                                        | defina a data e a hora para o BTC e faca o          |
|                                       |                                        | reset da impressora No entanto se a                 |
|                                       |                                        | alimentação permanecer ligada a data e a            |
|                                       |                                        | hora serão corretas.                                |
|                                       |                                        | Contacte um representante de serviço                |
|                                       |                                        | autorizado da TOSHIBA TEC para                      |
|                                       |                                        | substituir a bateria.                               |
| SYNTAX ERROR                          | Quando a impressora está em modo de    | Desligue a impressora e depois volte a              |
|                                       | Download para atualizar o firmware,    | ligá-la.                                            |
|                                       | recebeu um comando incorreto, por      |                                                     |
|                                       | Esi introduzido umo nolouro nosoo      | Conquito o administrador do sistema                 |
| SENHA INVALIDA<br>Por favor, dosliguo | errada três vezes consecutives         | Consulte o administrador do sistema.                |
| Putras managana da                    | Um problema de hardware ou de          | Deglique a impressere a velte a liger. Sa           |
| erro                                  | software pode ter ocorrido             | isto não resolve o problema desligue a              |
|                                       | software pode ter ocorrido.            | impressora contacte o seu representante             |
|                                       |                                        | autorizado TOSHIBA TEC.                             |

### 5.2 Possíveis Problemas

Esta secção descreve problemas que podem acontecer quando trabalha com a impressora as suas causas e soluções.

| Possíveis Problemas      | Causas                                                              | Soluções                                                                     |
|--------------------------|---------------------------------------------------------------------|------------------------------------------------------------------------------|
| A impressora não liga.   | 1. O cabo de corrente não está                                      | 1. Ligue-o á tomada e/ou à impressora.                                       |
|                          | conectado.                                                          |                                                                              |
|                          | 2. A tomada de corrente elétrica AC não                             | 2. Confirme a tensão elétrica tentando                                       |
|                          | está funcionar corretamente.                                        | ligar outro equipamento à tomada.                                            |
|                          | 3. O fusível fundiu ou interruptor                                  | 3. Verifique o fusível ou o disjuntor.                                       |
| <u> </u>                 | desligado.                                                          |                                                                              |
| Os consumiveis nao       | 1. Os consumiveis nao estao                                         | 1. Carregue os consumiveis                                                   |
| cilitani.                | corretamente carregados.                                            | → Seccão 2.3.1                                                               |
|                          | 2. A impressora está em erro.                                       | 2 Resolva o erro indicado no display                                         |
|                          |                                                                     | (Consulte a Seccão 5.1 para obter                                            |
|                          |                                                                     | mais detalhes.)                                                              |
| Pressionar a tecla       | Foi tentado um avanço de papel contrário                            | Altere a condição de impressão utilizando                                    |
| [FEED] no estado         | às seguintes condições predefinidas.                                | o driver de impressão ou um comando de                                       |
| inicial resulta em erro. | Tipo Sensor: separação de etiquetas                                 | impressão de maneira a que corresponda                                       |
|                          | (1ransmissivo) de alimentação<br>Mátodo do Improssão: Transferência | as suas condições de impressão. Elimine                                      |
|                          | Térmica                                                             | IRFSTARTI                                                                    |
|                          | Espaco entre etiquetas 76.2 mm                                      |                                                                              |
| Nada está impresso.      | 1. Os consumíveis não estão                                         | 1. Carregue os consumíveis                                                   |
| *                        | corretamente carregados.                                            | corretamente.                                                                |
|                          |                                                                     | ⇒ Secção 2.3.1.                                                              |
|                          | 2. A fita não está corretamente                                     | 2. Carregue-a corretamente.                                                  |
|                          | carregada.                                                          | ⇒ Secção 2.3.2.                                                              |
|                          | 3. A cabeça de impressão não está                                   | 3. Instale a cabeça de impressão                                             |
|                          | instalada corretamente.                                             | devidamente e teche o Bloco da                                               |
|                          | A A combinação do fite com o                                        | Cabeça de Impressao.                                                         |
|                          | 4. A combinação da ma com o<br>consumível não é correta             | 4. Selecione una ina apropriada para o<br>tipo de consumível que está a usar |
| A imagem impressa        | 1 A combinação da fita com o                                        | 1 Selecione uma fita apropriada para o                                       |
| não está nítida.         | consumível não é correta.                                           | tipo de consumível que está a usar.                                          |
|                          | 2. A Cabeca de Impressão não está                                   | 2. Limpe os elementos da cabeca de                                           |
|                          | limpa.                                                              | impressão com o limpador fornecido                                           |
|                          | 1                                                                   | ou com um pano suave ligeiramente                                            |
|                          |                                                                     | humedecido em álcool.                                                        |
| O cortador não corta.    | 1. A tampa do Cortador não está bem                                 | 1. Fechar bem a tampa do Cortador.                                           |
|                          | fechada                                                             |                                                                              |
|                          | 2. Os consumíveis estão encravados no                               | 2. Remova o papel encravado.                                                 |
|                          | Cortador.                                                           | $\Rightarrow \text{Secção 4.1.3.}$                                           |
|                          | 3. A lamina de cortador esta suja.                                  | 3. Limpe a lamina de cortador. $\rightarrow$ Secoño 4 1 2                    |
| O Módulo opcional        | O papel da etiqueta é muito fino ou a cola                          | $\Rightarrow$ Secçau 4.1.3.<br>1 Consulte a Saccão 7.1 Consumíveis e         |
| dispensador não está a   | é muito forte.                                                      | altere a etimeta                                                             |
| remover as etiquetas     |                                                                     | 2 Define a função Peel Off para ON                                           |
| do papel suporte         |                                                                     | 2. Defina a função r cer Off para Ofv<br>(ligada)                            |
|                          |                                                                     | ⇒Seccão 2.6.2.                                                               |

### 5.3 Remover Consumíveis Encravados

#### ATENÇÃO!

Não use qualquer ferramenta que possa danificar a Cabeça de Impressão. Esta secção descreve detalhadamente a forma de remover os consumíveis encravados da impressora.

- **1.** Abra a Tampa Superior.
- **2.** Ponha o manípulo da cabeça na posição FREE e, em seguida, abra a Placa de fixação do bloco da cabeça de impressão.
- **3.** Abra o Bloco da cabeça de impressão.
- **4.** Retire a fita e o consumível.

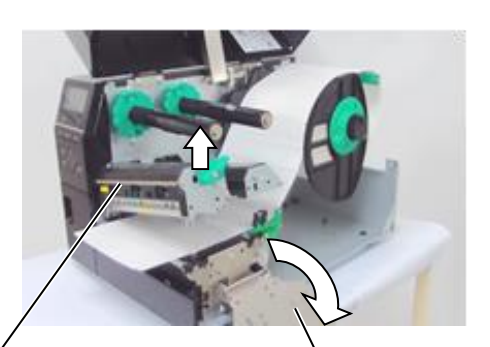

Bloco da cabeça de impressão

Placa de fixação do bloco da cabeça de impressão

- **5.** Remova os consumíveis encravados da impressora. NÃO USE quaisquer utensílios afiados ou ferramentas pois estes podem danificar a impressora e a cabeça de impressão.
- **6.** Limpe a Cabeça de Impressão e o Rolo de arrasto e, em seguida, elimine qualquer resto de pó ou substâncias estranhas.
- 7. Consumíveis encravados no módulo cortador podem ser provocados por restos de cola das etiquetas no cortador. Não use consumíveis não recomendados para uso com o cortador.

### ATENÇÃO!

Quando tiver que retirar consumíveis encravados, tenha cuidado para não danificar a cabeça de impressão com objeto rígidos, como um relógio ou um anel.

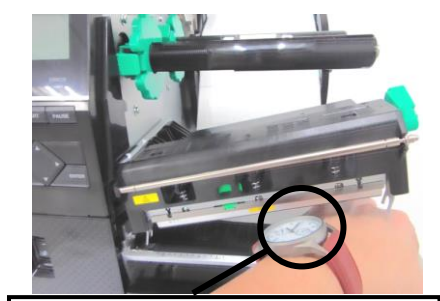

Não permita que a parte metálica ou vidro do relógio toque na cabeça de impressão.

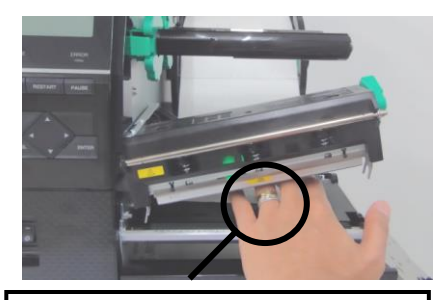

Não permita que nenhum objeto, como um anel, toque na cabeça de impressão.

Uma vez que o elemento da cabeça de impressão pode ser facilmente danificado num choque, tenha cuidado para que não embata contra objetos rígidos.

### NOTA:

Esta secção descreve como remover consumíveis encravados na impressora.

# 6. ESPECIFICAÇÕES DA IMPRESSORA

Esta secção descreve as especificações da impressora.

| Item                         | Modelo                     | B-EX6T1/T3-GS B-EX6T1/T3-TS                                             |                           |  |  |
|------------------------------|----------------------------|-------------------------------------------------------------------------|---------------------------|--|--|
| Destino                      | QM: Mundial                | B-EX6T1/T3-GS12-QM-R B-EX6T1/T3-TS12-QM-R                               |                           |  |  |
|                              | CN: China                  | B-EX6T1/T3-GS12-CN-R B-EX6T1/T3-TS12-CN-R                               |                           |  |  |
| Dimensão (L                  | x P x A)                   | 331 mm x 460 mm x 310 mm                                                |                           |  |  |
| Peso (kg)                    |                            | 20 kg                                                                   |                           |  |  |
| Intervalo de funcionament    | e temperatura de<br>o      | 5 °C a 40 °C (40 °F a 104 °F)                                           |                           |  |  |
| Humidade rel                 | ativa                      | 25% a 85% HR (sem condensação)                                          |                           |  |  |
| Fonte de alim                | entação                    | Cabo alimentação universal AC 100V                                      | a 240V, 50/60 Hz +/- 10%  |  |  |
| Voltagem                     |                            | AC100 V a 240V, 50/60Hz +/- 10%                                         |                           |  |  |
| Potência<br>Consumo          | Num trabalho de impressão* | 210W 2,4A - 0,95 <sup>a</sup>                                           |                           |  |  |
|                              | Em espera                  | 15W ou menos                                                            |                           |  |  |
|                              | No modo de<br>suspensão    | 5,7W 0,09A                                                              |                           |  |  |
| Resolução                    |                            | 8 pontos/mm (203 dpi)                                                   | 12 pontos/mm (305 dpi)    |  |  |
| Método de im                 | pressão                    | Transferência Térmica ou Transferênci                                   | cia Direta                |  |  |
| Velocidade in                | npressão                   | 76,2 mm/seg. (3 polegadas/seg.)                                         |                           |  |  |
|                              |                            | 127,0 mm/seg. (5 polegadas/seg.)                                        |                           |  |  |
|                              |                            | 203,0 mm/seg. (8 polegadas/seg.)                                        |                           |  |  |
|                              |                            | 254,0 mm/seg. (10 polegadas/seg.)                                       |                           |  |  |
|                              |                            | 304,8 mm/seg. (12 polegadas/seg.)                                       |                           |  |  |
|                              |                            | Quando o cortador rotativo é usado, a impressora ajusta automaticamente |                           |  |  |
|                              |                            | para 8 ips. Não é possível especificar                                  | uma velocidade superior.  |  |  |
| Largura dispo                | onível do consumível       | 50mm a 165mm                                                            |                           |  |  |
| (incluindo pap               | pel de suporte)            |                                                                         |                           |  |  |
| Largura efetiva de impressão |                            | 160,0 mm (203DPI), 159,9 mm (305DPI)                                    |                           |  |  |
| (máx.)                       |                            |                                                                         |                           |  |  |
| Modo de impressão            |                            | Batch (Contínuo)                                                        |                           |  |  |
|                              |                            | Peel Off (o modo de dispensar só é ativado quando o Módulo de dispensar |                           |  |  |
|                              |                            | opcional está instalado.)                                               |                           |  |  |
|                              |                            | Corte (modo de Corte só é habilitado quando o Módulo Cortador opcional  |                           |  |  |
|                              |                            | está instalado)                                                         |                           |  |  |
| Visor LCD de                 | e mensagens                | Tipo de Gráficos 128 x 64 pontos ou 1                                   | nais, com retroiluminação |  |  |

\*: Enquanto 15% das linhas oblíquas são impressas no formato especificado.

#### 6. ESPECIFICAÇÕES DA IMPRESSORA

| Modelo<br>Item         |                          | B-EX6T1/T3-GS                                                                                                    | B-EX6T1/T3-T8                      |  |  |
|------------------------|--------------------------|----------------------------------------------------------------------------------------------------|------------------------------------|--|--|
| Tipos de có            | digo de barra            | JAN/EAN/UPC, CODE128, CODE93, CODE39(S, F,) MSI, Interpolado 2<br>de 5, Código de barras do cliente, DataBar GS1 (incluindo composto) |                                    |  |  |
| Códigos bidimensionais |                          | Data Matrix, PDF417, Micro PDF417, Código QR, MaxiCode, Código CP,<br>Código Micro QR                                                 |                                    |  |  |
| Fonte                  | Bitmap                   | Bitmap font: 21 tipos (Padrão)                                                                                                    |                                    |  |  |
|                        | Kanji Japonês            | Kanji Japonês: 4 tipos de Square Go                                                                                                   | othic, 2 tipos de Mincho (Padrão), |  |  |
|                        | Caráter chinês           | Caráter chinês: (Padrão)                                                                                                    |                                    |  |  |
|                        | Outline font             | Outline font: 8 tipos (Padrão)                                                                                                    |                                    |  |  |
|                        | Gravação de<br>carateres | Gravação de carateres                                                                                                    |                                    |  |  |
|                        | Fonte TrueType           | Fonte TrueType                                                                                                    |                                    |  |  |
|                        | Outras fontes            | Suporte para Unicode (UTF-32)<br>Suporte fonte OTF (Chinês, Coreia, Japonês, Turco, Tailandês, Eslavo,<br>Grego como padrão)          |                                    |  |  |
|                        | Bitmap                   | Bitmap font: 21 tipos (Padrão)                                                                                                    |                                    |  |  |
| Rotações               |                          | Ângulo de 0, 90, 180, 270 graus                                                                                                    |                                    |  |  |
| Interface              | USB                      | Padrão: 1.1 Full speed                                                                                                    |                                    |  |  |
| padrão                 | LAN                      | Padrão: 10 BASE / 100 BASE, IPV6                                                                                                    |                                    |  |  |
|                        | Centronics               | Орção                                                                                                    |                                    |  |  |
|                        | RS-232C                  | Орção                                                                                                    |                                    |  |  |
|                        | Paralelo I/F             | Орção                                                                                                    |                                    |  |  |
|                        | WLAN                     | Opção 802.11b,g,n                                                                                                    |                                    |  |  |
|                        | Bluetooth I/F            | Nenhum                                                                                                    |                                    |  |  |
|                        | I/O de expansão          | Орção                                                                                                    |                                    |  |  |
|                        | RTC                      | Padrão                                                                                                    |                                    |  |  |
|                        | Módulo de                | Padrão (T1)                                                                                                    |                                    |  |  |
|                        | poupança da fita         | Nenhuma (T3)                                                                                                    |                                    |  |  |
|                        | Anfitrião USB            | Padrão: 1.1 Full speed                                                                                                    |                                    |  |  |
|                        |                          | Face                                                                                                    |                                    |  |  |
|                        | NFC                      | Nenhum                                                                                                    |                                    |  |  |
| RFID                   |                          | RFID   GS/TS18 : EPC UHF Gen2, IS                                                                                                    | O-18000-6C                         |  |  |

| Módulo opcional  | Módulo cortador de Disco (B-EX206-OM-R)                                 |
|------------------|-------------------------------------------------------------------------|
| inodulo operonal |                                                                         |
|                  | Modulo dispensador (B-EX906-H-QM-R)                                     |
|                  | Módulo RFID (B-EX706-RFID-U4-US-R, B-EX706-RFID-U4-EU-R, B-             |
|                  | EX706-RFID-U4-AU-R):                                                    |
|                  | Apenas disponível para o módulo de cortador rotativo modelo B-EX6T1 (B- |
|                  | EX206-R-QM-S). Apenas disponível na Europa. Apenas disponível para o    |
|                  | modelo B-EX6T1, não para o modelo B-EX6T3.                              |

#### NOTAS:

Data Matrix<sup>TM</sup> é uma marca registada da International Data Matrix Inc., U.S.
PDF417<sup>TM</sup> é uma marca registada de Symbol Technologies Inc., US.

- Código QR é uma marca registada de DENSO CORPORATION.

• Código Maxi é uma marca registada da United Parcel Service of America, Inc., U.S.

# 7. ESPECIFICAÇÕES DE CONSUMÍVEIS

### 7.1 Consumíveis

Assegure-se que os consumíveis usados para impressão são os aprovados por TOSHIBA TEC. A garantia não se aplica quando não usa consumíveis aprovados por TOSHIBA TEC.

Para obter informações sobre os consumíveis aprovados pela TOSHIBA TEC, contacte um representante autorizado da TOSHIBA TEC.

### 7.1.1 Tipo de consumível

Nesta impressora de transferência térmica e térmica direta podem ser utilizados diversos tipos de consumíveis: etiquetas ou talões (tickets). O quadro a seguir mostra os tamanhos e formas dos consumíveis disponíveis para esta impressora.

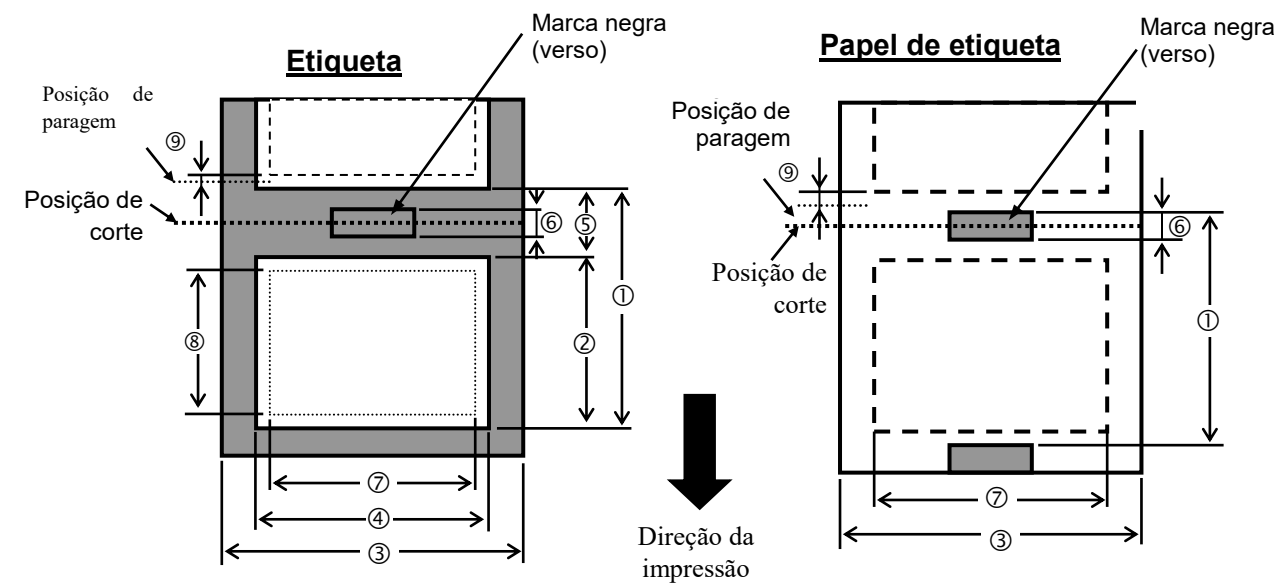

| Item                                          | ETIQUETA/ Modo contínuo<br>RÓTULO (mm) | Modo contínuo | Modo dispensador       | Modo corte                                                   |                       |
|-----------------------------------------------|----------------------------------------|---------------|------------------------|--------------------------------------------------------------|-----------------------|
|                                               |                                        | (mm)          | Cortador rotativo (mm) | Cortador de<br>Disco (mm)                                    |                       |
| Espaço entre o papel                          | Rótulo                                 | 10,0 - 1500,0 | 25,4 - 256,0           | 38,0 - 1500,0                                                | 26,4 - 1500,0         |
| 0                                             | Etiqueta                               | 10,0 - 1500,0 |                        | 3"/seg., 5"/seg.: 30,0<br>- 1500,0<br>8"/seg.: 38,0 - 1500,0 | 25,4 - 1500,0         |
| Comprimento do rótulo<br>②                    |                                        | 8,0 - 1498,0  | 23,4 - 254,0           | 25,0 - 1494,0                                                | 20,4 - 1494,0<br>(*1) |
| Largura incluindo<br>papel de suporte ③       |                                        | 50,0 - 165,0  | 50,0 - 165,0           | 50,0 - 112,0                                                 | 50,0 - 165,0          |
| Largura do rótulo ④                           |                                        | 47,0 - 162,0  | 47,0 - 162,0           | 47,0 - 109,0                                                 | 47,0 - 162,0          |
| Comprimento do<br>intervalo 5                 |                                        | 2,0           | - 20,0                 | 6,0 - 20,                                                    | 0                     |
| Compr. da marca negra<br>(Papel de etiqueta)6 |                                        | 2,0 - 10,0    |                        |                                                              |                       |
| Largura de impressão<br>efetiva (7)           |                                        | 10,0          | - 159,9                | 10,0 - 107,0                                                 | 10,0 - 159,9          |

| · · · · · · · · · · · · · · · · · · ·                  |            | 1                |                     |                                                              |                           |  |
|--------------------------------------------------------|------------|------------------|---------------------|--------------------------------------------------------------|---------------------------|--|
|                                                        | FTIOLIETA/ | Modo             | Modo                | Modo co                                                      | rte                       |  |
| Item                                                   | RÓTULO     | contínuo<br>(mm) | dispensador<br>(mm) | Cortador rotativo (mm)                                       | Cortador de Disco<br>(mm) |  |
| Largura de impressão                                   | Rótulo     | 6,0 - 1496,0     | 21,4 - 252,0        | 23,0 - 1492,0                                                | 18,4 - 1492,0             |  |
| efetiva ®                                              |            |                  |                     |                                                              |                           |  |
|                                                        | Etiqueta   | 8,0 - 1498,0     |                     | 3"/seg., 5"/seg.: 28,0<br>- 1496,0<br>8"/seg.: 36,0 - 1496,0 | 23,4 - 1494,0             |  |
| Espessura                                              | Rótulo     | 0,13-0,17        | 0,13-0,17           | 0,13-0,17                                                    | 0,13-0,17                 |  |
|                                                        | Etiqueta   | 0,15-0,25        |                     | 0,15-0,29<br>0,263 (largura de 30<br>- 50 mm)                | 0,15-0,17                 |  |
| Máximo<br>comprimento efetivo<br>para impressão rápida |            |                  |                     | 749                                                          |                           |  |
| Máximo diâmetro<br>exterior do rolo                    |            | φ200             |                     |                                                              |                           |  |
| Bobinagem                                              |            | Interior         |                     |                                                              |                           |  |
| Diâmetro do cilindro<br>interior                       |            | φ76,2±0,3        |                     |                                                              |                           |  |

\*1 quando é usado o cortador de disco, o comprimento mínimo do rótulo será de 23.4 milímetros (comprimento até à separação/2) ou mais

#### NOTAS:

1. Para assegurar a qualidade de impressão e a vida da cabeça use só consumíveis indicados por TOSHIBA TEC.

- 2. Ao usar o dispensador a 12"/seg. ou mais para o modelo de 203dpi, emita a 10"/seg. Ao usar o dispensador a 10"/seg. ou mais para o modelo de 305dpi, emita a 8"/seg.
- 3.. O rácio do comprimento da etiqueta até á separação tem de ser no mínimo de 3 para 1 (3:1).
- 4. Se usar stock de etiqueta em modo cortado, certifique-se de que corta as aberturas. O corte das etiquetas fará com que o adesivo adira ao cortador, o que poderá afetar o desempenho do cortador e reduzir a sua vida útil.
- 5. Quando o cortador rotativo é usado, a impressora ajusta automaticamente a velocidade para 8 ips. Não é possível especificar uma velocidade superior.

### 7.1.2 Área de deteção do Sensor Transmissivo

O Sensor transmissivo move-se do centro para a extremidade esquerda da etiqueta.

O Sensor transmissivo deteta a distância entre etiquetas (marca negra), como ilustramos a seguir.

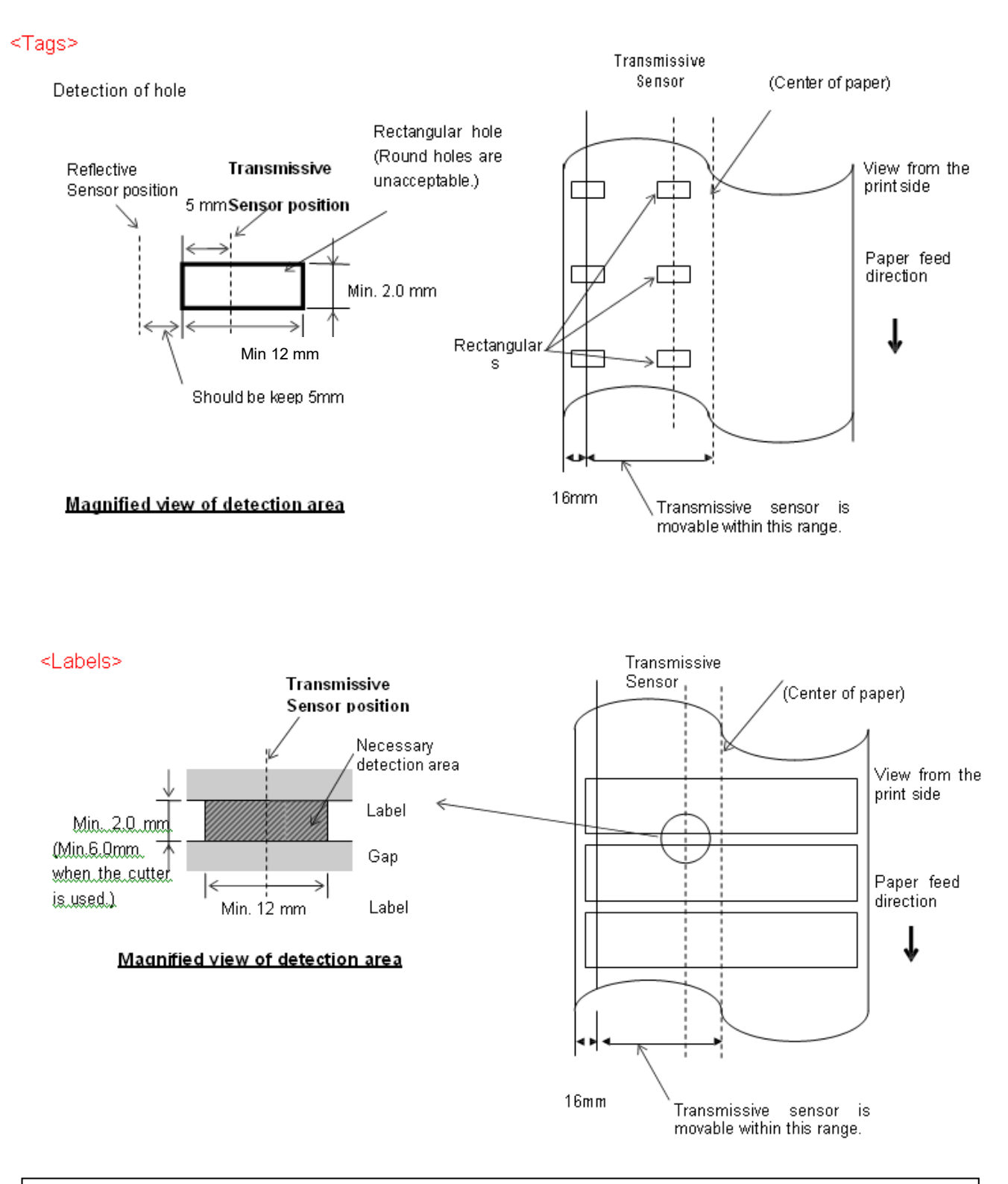

#### NOTA: Buracos redondos não são indicados.

### 7.1.3 Área de deteção do Sensor Refletivo

- 1. O sensor move-se no intervalo entre o centro do papel e a extremidade esquerda.
- 2. O fator da marca negra deve ser de 10% ou menos com comprimento de onda (waveform) de 950

mm..

- 3. O sensor deteta no centro da marca negra.
- 4. Se for necessário, as marcas negras devem ser impressas nas etiquetas nas áreas do intervalo.
- Os orifícios retangulares podem substituir as marcas negras, desde que não seja impresso nada no verso.
   O sensor refletivo não consegue detetar orifícios redondos.

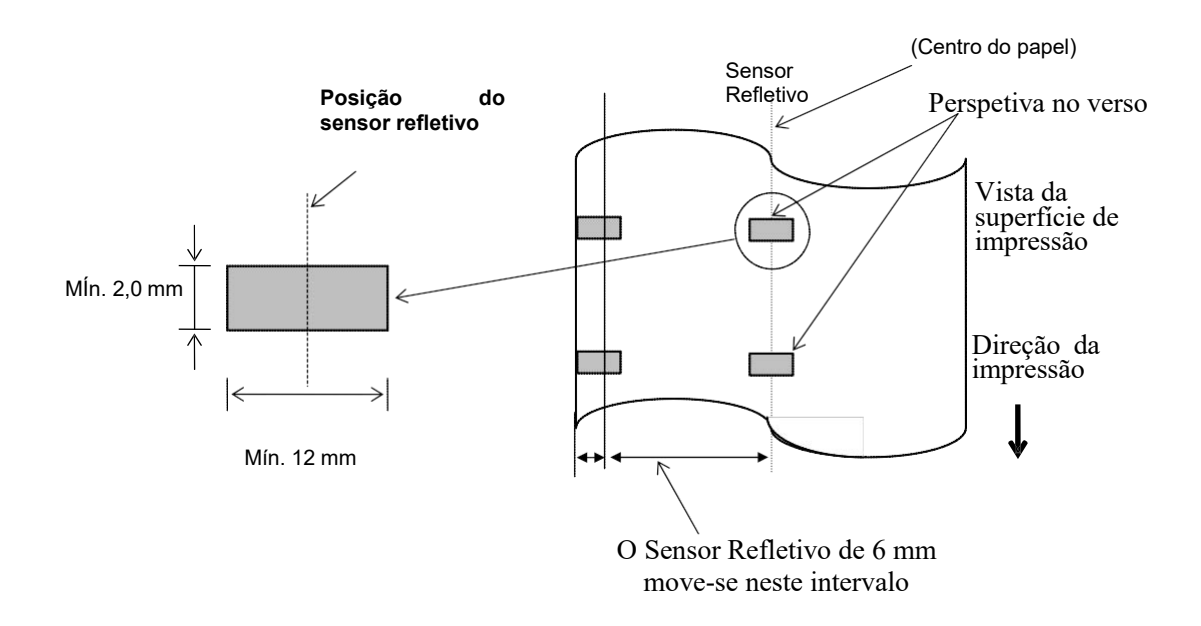

### 7.1.4 ÁREA DE IMPRESSÃO EFETIVA

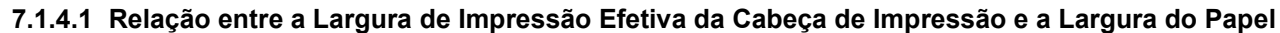

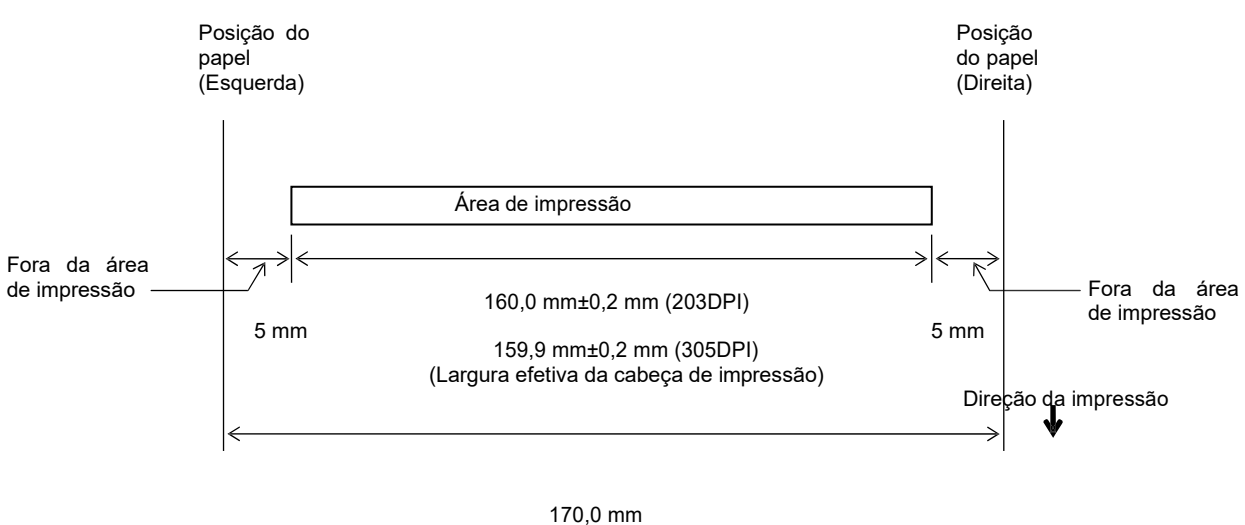

Largura máx. do papel

### 7.1.4.2 Área de Impressão Efetiva de Etiquetas e Talões

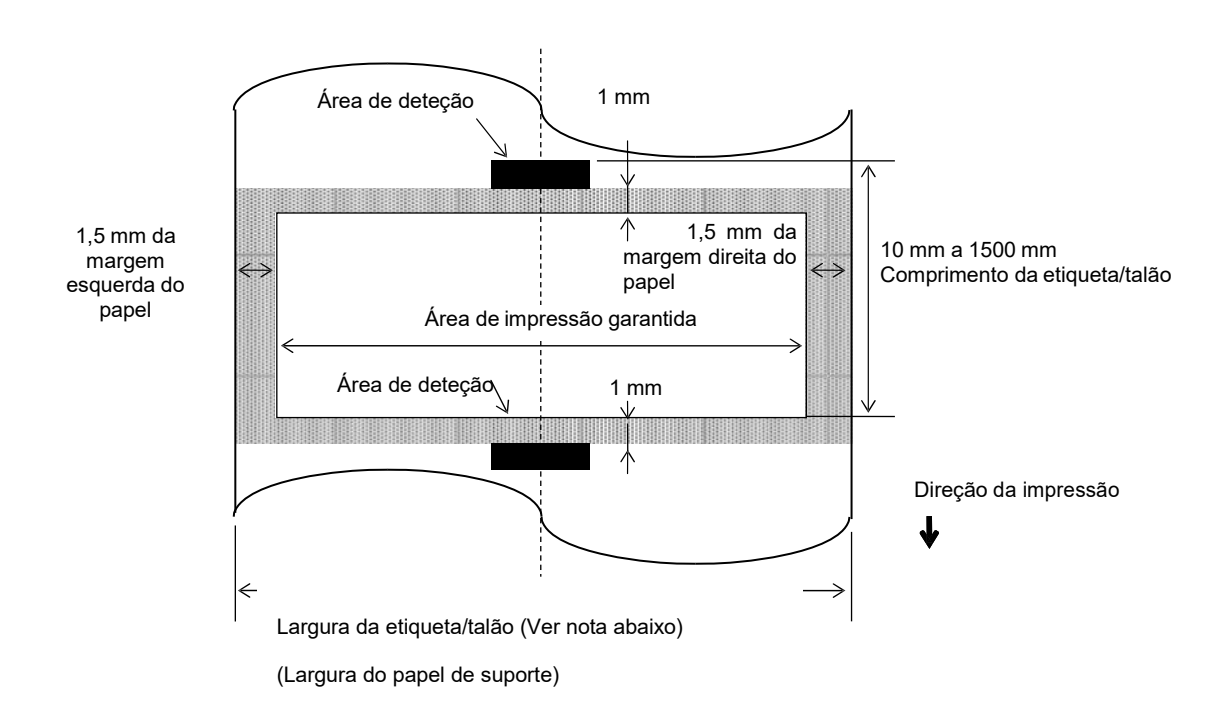

#### NOTAS:

- 1. A qualidade de impressão na área sombreada não é garantida. Para a etiqueta, a impressão na área de 1mm de largura não é garantida, bem como na área sombreada apresentada acima.
- 2. O centro do papel (etiqueta e talão) está quase alinhada com o centro da cabeça de impressão.
- 3. Se a impressão for executada na área sombreada, a fita poderá enrugar. Esta situação poderá afetar a qualidade de impressão da área garantida.

### 7.2 Fita (Ribbon)

Certifique-se que a fita que está a usar é aprovada por TOSHIBA TEC. A garantia não se aplica quando os problemas são causados pelo uso de fitas não aprovadas.

Para informações relativas a fitas aprovadas pela TOSHIBA TEC, contacte o seu representante oficial da TOSHIBA TEC.

|                          | B-EX6T Type1 B-EX6T Type3       |                        |  |
|--------------------------|---------------------------------|------------------------|--|
| Largura da Fita          | 55mm to 170mm                   |                        |  |
| Comprimento máx. da fita | 600 m<br>*Com fita AG6E: 800 m. |                        |  |
| OD de Fita Máx.          | φ90 mm                          |                        |  |
| Rolo da fita             | Interior 25,7± 0,2 mm           |                        |  |
| Тіро                     | Fita para cabeça de aresta      | Fita para cabeça plana |  |
| Rebobinar a fita         | Exterior                        |                        |  |

O quadro a seguir mostra a correlação entre a largura da fita e a largura da etiqueta (papel de suporte não incluído.)

| Largura da Fita | Largura do   | Largura da Fita | Largura do    | Largura da Fita | Largura do  |
|-----------------|--------------|-----------------|---------------|-----------------|-------------|
|                 | suporte      |                 | suporte       |                 | suporte     |
| 55 mm           | 50 mm        | 102 mm          | 80-97  mm     | 170 mm          | 130-165  mm |
| 68 mm           | 51-63  mm    | 112 mm          | 98-107  mm    |                 |             |
| 76 mm           | 64-63  mm    | 114 mm          | 98 – 109 mm   |                 |             |
| 84 mm           | $64-79 \ mm$ | 134 mm          | 108 - 129  mm |                 |             |

NOTAS:

1. Para assegurar qualidade de impressão e duração da cabeça de impressão utilize só fitas indicados pela TOSHIBA TEC.

2. Para evitar rugas nas fitas utilize fitas mais largas que os consumíveis (cerca de 5 mm ou mais). Porém, muita diferença na largura entre os dois pode também causar rugas.

### 7.3 Tipos de Consumíveis e Fitas Recomendados

| Tipo de Consumível         | Descrição                                                                                                    |
|----------------------------|----------------------------------------------------------------------------------------------------|
| Papel e etiquetas sem capa | Utilização geral para aplicações de baixo custo.                                                                                                    |
| Papel com capa             | Papel Mate com capa<br>Uso geral incluindo aplicações que requeiram letras ou símbolos de tamanho<br>reduzido.<br>Papel brilho com capa                                                                                                    |
|                            | Utilizado para acabamentos de alta resolução                                                                                                    |
| Filmes plásticos           | Filmes Sintéticos (Polipropileno, etc.)<br>Estes materiais á prova de água e de solventes possuem uma alta resistência física<br>e a baixas temperaturas, mas uma baixa resistência a altas temperaturas<br>(Dependendo do material). Estes materiais podem ser utilizados em etiquetas<br>para contentores recicláveis, podendo ser reutilizadas no mesmo processo. |
|                            | Filmes PET<br>Este material á prova de água e de solventes possui uma alta resistência a altas e<br>baixas temperaturas. Este material pode ser utilizado numa ampla gama de<br>aplicações onde seja requerido uma alta durabilidade. Etiquetas de equipamentos<br>ou número de serie, etiquetas de aviso, etc.                                                      |
|                            | Polyimide<br>Este material é o mais indicado para resistência a temperaturas (maior que o filme<br>PET). É utilizado em etiquetas para circuitos impressos PCB pois pode suportar<br>a passagem por banhos de solda.                                                                                                    |

### 7.3 Tipos de Suporte e de Fitas Recomendados (Cont.)

| Tipo de fita                | Descrição                                                                                                    |
|-----------------------------|----------------------------------------------------------------------------------------------------|
| Fita brilho (Cera e resina) | A melhor escolha para papel com capa. A impressão irá resistir a água e á luz.                                                                            |
| Fita de alta resistência    | Indicada para filmes plásticos (papel sintético, PET, polyimide, etc.)<br>Resistente a raspagem e a solventes<br>Resistência térmica com PET e polyimide. |

### Combinações de suporte e fita

| Tipo de Consumível<br>Tipo de fita | Papel e etiquetas Vellum | Papel com capa | Filmes plásticos |
|------------------------------------|--------------------------|----------------|------------------|
| Fita brilho<br>(Cera+Resina)       |                          | 0              |                  |
| Fita alta resistência              |                          |                | 0                |

O: Boa combinação

### 7.4 Cuidados/Manipulação dos Consumíveis e da Fita

### ATENÇÃO!

Assegure-se de ler com pormenor e entender o Manual de consumíveis. Use só consumíveis e fita que satisfaçam as especificações requeridas. Uso de consumíveis e fita que não cumpram as especificações pode encurtar a duração da cabeça e pode causar problemas de legibilidade dos códigos de barra e da qualidade de impressão. Todos os consumíveis e fita devem ser manipulados com cuidado de forma a não os afetar nem à impressora Leia cuidadosamente o conteúdo desta secção.

- Não armazene os consumíveis ou a fita durante mais tempo que o recomendado pelo fabricante.
- Armazene rolos de consumíveis e a fita sobre a extremidade plana. Não os armazene sobre a superfície curva já que se podem achatar, produzindo avances incorretos do consumível e baixar a qualidade de impressão.
- Armazene os consumíveis e a fita em sacos de plástico e feche-os sempre depois de utilizar. Consumíveis desprotegidos podem ficar sujos e a abrasão extra do pó e partículas de sujidade poderão reduzir a vida da cabeça de impressão.
- Armazene os consumíveis e a fita em um lugar seco e fresco. Evite expô-los à luz direta do sol, a altas temperaturas, humidade, pó, sujidade ou solventes.
- O pape térmico usado para impressão térmica não deve exceder na sua composição Na<sup>+</sup> 800 ppm, K<sup>+</sup>250 ppm e Cl<sup>-</sup>500 ppm.
- Algumas tintas usadas nos consumíveis pré-impressos podem conter ingredientes que reduzam a vida da cabeça de impressão. Não use etiquetas pré impressas com tinta que contenham substâncias duras como carbonato cálcio (CaCO<sub>3</sub>) ou Kaolin (Al<sub>2</sub>O<sub>3</sub>, 2SiO<sub>2</sub>, 2H<sub>2</sub>O).

Para informação adicional, por favor contacte o seu distribuidor TOSHIBA TEC ou os fabricantes de consumível e fita.

# **ANEXO 1 LEDS E MENSAGENS**

Anexo 1 descreve as mensagens de LCD exibidas no painel de controlo.

#### Símbolos na mensagem

1: **O**: O LED está aceso. **O**: O LED está a piscar. **•**: O LED está apagado.

2: %%,%%%,%%%: Tamanho restante da memória externa: 0 até 09,999,999 (em K bites)

3: ####: Tamanho da memória restante para comando de PC da área de armazenamento na memória interna: 0 to 3072 (em K bites)

4: **&&&&**: Tamanho da memória restante para a gravação de caracteres da área armazenamento: 0 até 3147 (em K bites)

| N.º | Mensagem de LCD                                  | Indi<br>L | dicação<br>LED Estado de impressora |                                                                                                | Restaura pelo<br>botão<br>RESTART | Aceitação do<br>Pedido de Estado/<br>Comando Reset |
|-----|--------------------------------------------------|-----------|-------------------------------------|------------------------------------------------------------------------------------------------|-----------------------------------|----------------------------------------------------|
|     |                                                  | ONLINE    | ERRO                                |                                                                                                | Sim/Não                           | Sim/Não                                            |
|     | PREPARADA                                        | 0         | •                                   | Modo online (ligado)                                                                           |                                   | Sim                                                |
| 1   | PREPARADA                                        | 0         | •                                   | No modo online (A impressora está a                                                            |                                   | Sim                                                |
|     |                                                  |           |                                     | comunicar)                                                                                     |                                   | <u> </u>                                           |
| 2   | CABEÇA ABERTA                                    | •         | •                                   | O bloco da cabeça de impressão esta                                                            |                                   | Sim                                                |
| 2   | ΡΔΙΙSΔ                                           |           |                                     | A impressora está em pausa                                                                     | Sim                               | Sim                                                |
| 5   | TAGGA                                            | -         | •                                   | Exceden a paridade ou ocorren um erro                                                          | Sim                               | Sim                                                |
| 4   | ERRO DE COMUNICAÇAO                              | •         | 0                                   | físico (comunicação) durante a<br>comunicação através da RS-232C.                              | Sim                               | Sim                                                |
| 5   | PAPEL ENCRAVADO                                  | •         | 0                                   | O consumível ficou preso na alimentação do papel.                                              | Sim                               | Sim                                                |
| 6   | ERRO DE CORTADOR                                 | •         | 0                                   | Um problema aconteceu com o módulo de cortador.                                                | Sim                               | Sim                                                |
| 7   | SEM PAPEL                                        | •         | 0                                   | O consumível acabou ou não está instalado corretamente.                                        | Sim                               | Sim                                                |
| 8   | SEM FITA                                         |           | 0                                   | Fita mal colocada ou sem fita.                                                                 | Sim                               | Sim                                                |
| 9   | CABEÇA ABERTA                                    | •         | 0                                   | Foi tentado imprimir ou correr o<br>consumível com o bloco da cabeça aberto.                   | Sim                               | Sim                                                |
| 10  | ERRO DE CABEÇA                                   | •         | 0                                   | Há um problema com a cabeça de<br>impressão.                                                   | Sim                               | Sim                                                |
| 11  | EXCESSO TEMP. CABEÇA                             |           | 0                                   | A Cabeça de Impressão aqueceu demais.                                                          | Não                               | Sim                                                |
| 12  | ERRO DE FITA                                     | •         | 0                                   | A fita saiu fora ou foi rasgada. Problema com o sensor que determina a pressão                 | Sim                               | Sim                                                |
|     |                                                  |           |                                     | para o motor da fita                                                                           |                                   |                                                    |
| 13  | REBOBINADOR CHEIO                                |           | 0                                   | O rebobinador interno está cheio.                                                              | Sim                               | Sim                                                |
| 14  | SALVAR####KB/&&&&KB<br>ou<br>GUARDAR%%,%%%%%%%KB | 0         | •                                   | Gravação de caracteres ou comando de PC no modo guardar.                                       |                                   | Sim                                                |
| 15  | FORMATO ####KB/&&&&KB                            | o         | •                                   | A área de armazenamento está a ser inicializada.                                               |                                   | Sim                                                |
| 16  | A CARREGAR                                       | 0         | •                                   | Fonte TrueType ou programação BASIC<br>estão a ser descarregadas                               |                                   | Sim                                                |
| 17  | ERRO DE ESCRITA                                  | •         | 0                                   | Um erro aconteceu enquanto escrevia<br>para a memória flash ou memória USB.                    | Não                               | Sim                                                |
| 18  | ERRO DE FORMATO                                  | •         | 0                                   | Um erro de apagar ocorreu ao formatar a memória flash ou memória USB.                          | Não                               | Sim                                                |
| 19  | MEMORIA CHEIA                                    | •         | 0                                   | Os dados não podem ser armazenados<br>porque a memória flash ou a memória<br>USB estão cheios. | Não                               | Sim                                                |

#### ANEXO 1 LEDS E MENSAGENS

| N.º | Mensagem de LCD                       | Indicação<br>LED |      | Estado de impressora                                                                                                    | Restaura pelo<br>botão<br>RESTART | Aceitação do<br>Pedido de Estado,<br>Comando Reset |
|-----|---------------------------------------|------------------|------|----------------------------------------------------------------------------------------------------|-----------------------------------|----------------------------------------------------|
|     |                                       | ONLINE           | ERRO |                                                                                                    | Sim/Não                           | Sim/Não                                            |
| 20  | SYNTAX ERROR<br>(Consulte as "Notas") | •                | 0    | Um erro de comando aconteceu ao analisar o comando.                                                                                                    | Sim                               | Sim                                                |
| 21  | FALHA DE ALIMENTAÇÃO                  | •                | 0    | Falha de corrente (energia elétrica).                                                                                                    | Não                               | Não                                                |
| 22  | ERRO NA EEPROM                        | •                | 0    | Os dados não podem ser devidamente lidos/escritos para a EEPROM de backup.                                                                                                    | Não                               | Não                                                |
| 23  | ERRO DE SISTEMA                       | •                | 0    | <ul> <li>Quando as seguintes operações anormais são executadas, ocorre um erro de sistema:</li> <li>(a) Comando de busca de endereço incorreto.</li> <li>(b) Acesso a dados em endereço desconhecido.</li> <li>(c) Acesso a dados longos em endereço desconhecido.</li> <li>(d) Acesso à área de 80000000H a FFFFFFFFH no espaço lógico em modo utilizador.</li> <li>(e) Uma instrução indefinida numa área diferente de um slot de abertura foi descodificada.</li> <li>(f) Uma instrução para reescrever um slot de abertura foi descodificada.</li> </ul> | Não                               | Não                                                |
| 24  | DHCP CLIENT INIT                      | •                | •    | O cliente DHCP está a ser iniciado.<br>*Quando a função DHCP está ativada.                                                                                                    |                                   |                                                    |
| 25  | ERRO ESCRITA RFID                     | •                | o    | A impressora não conseguiu escrever<br>dados sobre uma etiqueta de RFID depois<br>de ter tentado novamente o número de<br>vezes especificado.                                                                                                    | Sim                               | Sim                                                |
| 26  | ERRO EM RFID                          | •                | 0    | A impressora não consegue comunicar<br>com o Módulo de RFID.                                                                                                    | Não                               | Sim                                                |
| 27  | INPUT PASSWORD                        | •                | •    | A impressora está a aguardar pela<br>introdução da palavra-chave.                                                                                                    | Não                               | Não                                                |
| 28  | SENHA INVALIDA                        | •                | •    | Foi introduzida uma palavra-passe<br>errada três vezes consecutivas.                                                                                                    | Não                               | Não                                                |
| 29  | RFID CONFIG ERROR                     | •                | 0    | B-EX700-RFID-U2-EU/US-R,<br>B-EX700-RFID-U4-EU/US-R, U4<br>Modelo de pré-instalação de módulo<br>apenas RFID<br>O código de destino do módulo não foi<br>especificado.                                                                                                    | Não                               | Não                                                |
| 30  | LOW BATTERY (Consulte as Notas)       | •                | 0    | A Bateria RTC está fraca.                                                                                                    | Não                               | Sim                                                |
| 31  | INTERNAL COM ERR                      | •                | •    | Ocorreu um erro de equipamento na<br>interface série interna.                                                                                                    | Não                               | Não                                                |

NOTA: Quando um dos erros apresentados acima surgir no visor LCD, consulte a Secção 5 SOLUÇÃO DE ERROS para ver a solução.

NOTAS: • Se for encontrado um erro num comando recebido, serão apresentados até 42 bytes do comando de erro a partir do código de comando. (Porém, [LF] e [NUL] não serão exibidos.) (TO DO) Ĥ SYNTAX ERROR {D1544,1042,1524|}{C {PC000;0025,B=AC 们又写团的 Help▶ Exemplo 1 [ESC]PC001;0A00,0300,2,2,A,00,B[LF][NUL] Comande erro A mensagem seguinte aparece. SYNTAX ERROR PC001;0A00,0300,2,2,A ,00,B Exemplo 2 [ESC]T20G30[LF] [NUL] —— Comande erro A mensagem seguinte aparece. SYNTAX ERROR T20G30 Exemplo 3 [ESC]PC002;0100,0300,15,15,A,00,00,J0101,+000000000000000A,Z10,P1[LF] [NUL] Comande erro A mensagem seguinte aparece. SYNTAX ERROR PC002;0100,0300,15,15 ,A.00,00,J0101,+00000 • Quando é apresentado o erro, "? (3FH)" é apresentado para os códigos de caracteres diferentes dos códigos 20H a

• Para mais detalhes, consulte a Especificação de interface de equipamento externo da Série B-EX4/EX6.

NOTAS:

7FH e A0H a DFH.

- A verificação da bateria não funciona quando está a ser feito reset da impressora e o RTC não se encontra instalado.
- · O procedimento indicado abaixo tem de ser seguido para usar a função RTC numa condição de bateria fraca.
- Desligue a alimentação da impressora enquanto a impressora se encontrar no estado de erro. Inicie a impressora no modo sistema, defina novamente a data e a hora para o RTC e, em seguida, faça o reset da impressora para colocar a mesma no estado online.
- \* A impressora pode imprimir a data e a hora programadas até ser desligada.

# ANEXO 2 LIGAÇÃO

#### NOTA:

Para evitar radiação e interferências de ruído elétrico, os cabos de ligação têm que satisfazer as seguintes exigências:

- No caso de cabo de interface paralelo ou cabo de interface série, estar completamente protegidos do metal ou conectores metalizados.
- Serem o mais curto possível.
- Não estarem fixados conjuntamente com cabos de alimentação, elétricos.
- Não serem instalados com cabos elétricos nem perto de condutas elétricas.

### USB interface (Standard)

| Camada Física:          | Uniformizado para velocidade máxima V2.0      |
|-------------------------|-----------------------------------------------|
| Tipo de transferência:  | Transferência de controlo, transferência Bulk |
| Rácio de transferência: | Velocidade máxima (12M bps)                   |
| Classe:                 | Classe de Impressora                          |
| Numero de portas:       | 1                                             |
| Alimentação:            | Auto Alimentação                              |
| Conetor:                | Tipo B                                        |
|                         |                                               |

| N.º de<br>pin | Sinal | Pin 1 Pin 2   |
|---------------|-------|---------------|
| 1             | VCC   | Pin 3         |
| 2             | D-    |               |
| 3             | D+    | Series B Plug |
| 4             | TERRA | 5             |

Encaixe Série B

### ■ LAN (Standard)

| Camada Física:    | IEEE802.3 10BASE-T/100BASE- | ΤX  |
|-------------------|-----------------------------|-----|
| Numero de portas: | 1                           |     |
| Conetor:          | RJ-45                       |     |
| LED de estado:    | LED Ligação, LED Atividade  | Hip |

LED ligação (verde) LED Atividade (Laranja)

| LED          | Status LED | Status LAN                            |
|--------------|------------|---------------------------------------|
| Hiperligação | LIGADO     | Ligação 10Mbps ou detetada ligação    |
|              |            | 100Mbps.                              |
|              | DESLIGADA  | Nenhuma ligação detetada              |
|              |            | * A comunicação não pode ser efetuada |
|              |            | enquanto o LED de ligação estiver     |
|              |            | apagado.                              |
| Atividade    | LIGADO     | Comunicação                           |
|              | DESLIGADA  | Ralenti                               |

Cabo LAN: 10BASE-T: UTP categoria 3 ou categoria 5 100BASE-TX: UTP categoria 5 Comprimento de cabo: Comprimento Max. 100 m

#### NOTA:

Quando é utilizado um cabo cruzado de rede (TPE) de uso geral ou um cabo UTP, pode ocorrer um erro de comunicação, dependendo do seu sistema operativo. Neste caso deverá utilizar um cabo cruzado blindado.

### ■ Interface Série (Opção: B-EX700-RS-QM-R)

| Tipo:                         | RS-232C                                                                              |
|-------------------------------|--------------------------------------------------------------------------------------|
| Modo Comunicação:             | Full duplex                                                                          |
| Velocidade de transmissão     | p: 2400 bps, 4800 bps, 9600 bps, 19200 bps, 38400 bps, 115200 bps                    |
| Sincronização:                | Sincronização Inicio-Fim                                                             |
| Bit Inicial:                  | 1 bit                                                                                |
| Bit final                     | 1 bit, 2 bit                                                                         |
| Comprimento de dados          | :7 bit, 8 bit                                                                        |
| Paridade:                     | None, EVEN, ODD                                                                      |
| Deteção de erros:             | Parity error, Framing error, Overrun error                                           |
| Protocolo:                    | Unprocedure communication                                                            |
| Código de introdução de dados | Código ASCII, Código Europeu de caracteres 8 bit, Código gráfico 8 bit, Código JIS8, |
|                               | Código Shift JIS Kanji, Código JIS Kanji                                             |
| Buffer a receber:             | 1M byte                                                                              |
| ~                             |                                                                                      |

#### Conetor:

| N.º de | Sinal                      |
|--------|----------------------------|
| pin    |                            |
| 1      | N.C                        |
| 2      | TXD (Transmissão de dados) |
| 3      | RXD (Receção de dados)     |
| 4      | DSR (Data Set Ready)       |
| 5      | SG (Sinal Terra)           |
| 6      | DTR (Data Terminal Ready)  |
| 7      | CTS (Clear to Send)        |
| 8      | RTS (Request to Send)      |
| 9      | N.C                        |

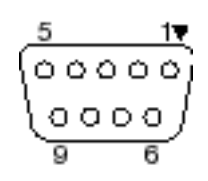

### ■ Interface Paralelo (Centronics) (Opção: B-EX700-CEN-QM-R)

Modo:

Buffer a receber:

Conforme IEEE1284

Modo compatível (modo SPP), Modo contínuo

Métododeintrodução de dados: Paralelo 8 bit Sinal de controlo:

| Modo SPP        | Modo Continuo  | Modo ECP        |
|-----------------|----------------|-----------------|
| nStrobe         | HostClk        | HostClk         |
| nAck PtrClk Per |                | PeriphClk       |
| Ocupado         | PtrBusy        | PeriphAck       |
| Perror          | AckDataReq     | NAckReverse     |
| Selecionar      | Xflag          | Xflag           |
| nAutoFd         | HostBusy       | HostAck         |
| nInit           | nInit          | nReverseRequest |
| nFault          | nDataAvail     | nPeriphRequest  |
| nSelectIn       | IEEE1284Active | IEEE1284Active  |

Código de introdução de dados: Código ASCII

Código Europeu de 8 bit Código gráfico 8 bit Código JIS8 Código Shift JIS Kanji Código JIS Kanji 1MB Conetor:

| N.º de | Sinal                   |                         |  |
|--------|-------------------------|-------------------------|--|
| PIN    | Modo SPP                | Modo Continuo           |  |
| 1      | nStrobe                 | HostClk                 |  |
| 2      | Data 1                  | Data 1                  |  |
| 3      | Data 2                  | Data 2                  |  |
| 4      | Data 3                  | Data 3                  |  |
| 5      | Data 4                  | Data 4                  |  |
| 6      | Data 5                  | Data 5                  |  |
| 7      | Data 6                  | Data 6                  |  |
| 8      | Data 7                  | Data 7                  |  |
| 9      | Data 8                  | Data 8                  |  |
| 10     | nAck                    | PtrClk                  |  |
| 11     | Ocupado                 | PtrBusy                 |  |
| 12     | PError                  | AckDataReq              |  |
| 13     | Selecionar              | Xflag                   |  |
| 14     | nAutoFd                 | HostBusy                |  |
| 15     | NC                      | NC                      |  |
| 16     | 0V                      | 0V                      |  |
| 17     | CHASSIS GND             | CHASSIS GND             |  |
| 18     | +5V (For detection)     | +5V (For detection)     |  |
| 19     | TWISTED PAIR GND(PIN1)  | TWISTED PAIR GND(PIN1)  |  |
| 20     | TWISTED PAIR GND(PIN2)  | TWISTED PAIR GND(PIN2)  |  |
| 21     | TWISTED PAIR GND(PIN3)  | TWISTED PAIR GND(PIN3)  |  |
| 22     | TWISTED PAIR GND(PIN4)  | TWISTED PAIR GND(PIN4)  |  |
| 23     | TWISTED PAIR GND(PIN5)  | TWISTED PAIR GND(PIN5)  |  |
| 24     | TWISTED PAIR GND(PIN6)  | TWISTED PAIR GND(PIN6)  |  |
| 25     | TWISTED PAIR GND(PIN7)  | TWISTED PAIR GND(PIN7)  |  |
| 26     | TWISTED PAIR GND(PIN8)  | TWISTED PAIR GND(PIN8)  |  |
| 27     | TWISTED PAIR GND(PIN9)  | TWISTED PAIR GND(PIN9)  |  |
| 28     | TWISTED PAIR GND(PIN10) | TWISTED PAIR GND(PIN10) |  |
| 29     | TWISTED PAIR GND(PIN11) | TWISTED PAIR GND(PIN11) |  |
| 30     | TWISTED PAIR GND(PIN31) | TWISTED PAIR GND(PIN31) |  |
| 31     | nInit                   | nInit                   |  |
| 32     | nFault                  | NDataAvail              |  |
| 33     | 0V                      | 0V                      |  |
| 34     | NC                      | NC                      |  |
| 35     | NC                      | NC                      |  |
| 36     | nSelectIn               | IEEE1284Active          |  |

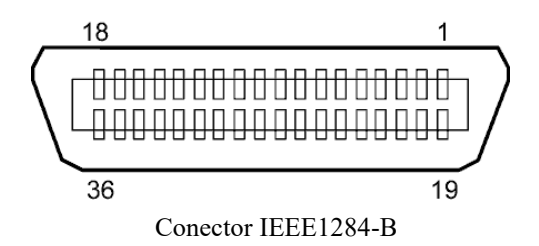

### ■ Wireless LAN (Option: B-EX700/706-WLAN2-QM-R)

Client protocol: TCP/IP, Socket, LPR, DHCP, HTTP Print protocol: Socket communication/LPR Security mode: WEP(64 bits) or WPA, WPA2 EAP method: EAP-TLS, PEAP, EAP-TTLS, EAP-FAST Antenna: Built-in Parameter setting: via USB, LAN, WLAN, RS-232C Default IP address: 192.168.10.20 Default subnet mask: 255.255.255.0

#### NOTA:

Será necessário o endereço MAC do Módulo de Rede sem Fios quando configurar a função de filtragem de endereços MAC no ponto de acesso. Consulte os serviços do seu representante TOSHIBA TEC mais próximo.

#### ANEXO 2 LIGAÇÃO

### ■ Interface Expansão I/O (Opção: B-EX700-IO-QM-R)

| Sinal de entrada      | IN0 a I |
|-----------------------|---------|
| Sinal de saída        | OUT0    |
| Conetor               | FCN-7   |
| (Dispositivo externo) |         |
| Conetor               | FCN-6   |
| (Impressora)          | Pino Si |
|                       |         |

FCN-685J0024 ou equivalente

| Dino | Sinal  | 1/0     | Funcão  | Dino   | Sinal  | 1/0           | Funcão  |
|------|--------|---------|---------|--------|--------|---------------|---------|
| 1 mo | Sillai | 1/0     | Tulição | 1 1110 | Sillal | 1/0           | Fullçao |
| 1    | IN0    | Entrada | FEED    | 13     | OUT6   | Débito        |         |
| 2    | IN1    | Entrada | PRINT   | 14     | N.C.   |               |         |
| 3    | IN2    | Entrada | PAUSA   | 15     | COM1   | Comum         |         |
|      |        |         |         |        |        | (Alimentação) |         |
| 4    | IN3    | Entrada |         | 16     | N.C.   |               |         |
| 5    | IN4    | Entrada |         | 17     | N.C.   |               |         |
| 6    | IN5    | Entrada |         | 18     | N.C.   |               |         |
| 7    | OUT0   | Débito  | FEED    | 19     | N.C.   |               |         |
| 8    | OUT1   | Débito  | PRINT   | 20     | N.C.   |               |         |
| 9    | OUT2   | Débito  | PAUSA   | 21     | COM2   | Comum         |         |
|      |        |         |         |        |        | (Terra)       |         |
| 10   | OUT3   | Débito  | ERRO    | 22     | N.C.   |               |         |
| 11   | OUT4   | Débito  |         | 23     | N.C.   |               |         |
| 12   | OUT5   | Débito  | LIGAR   | 24     | N.C.   |               |         |

#### N.C.: Sem ligação

### Circuito de entrada

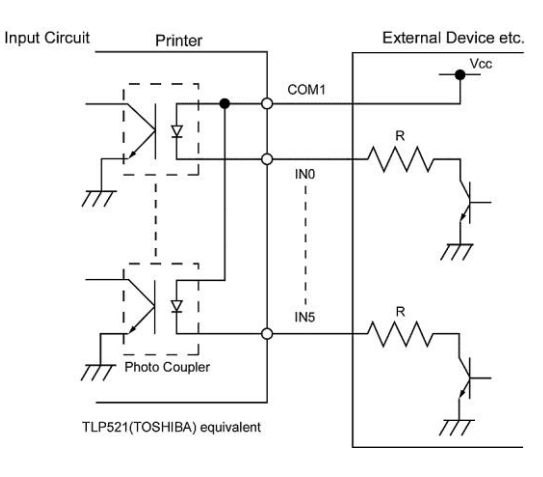

Circuito de saída

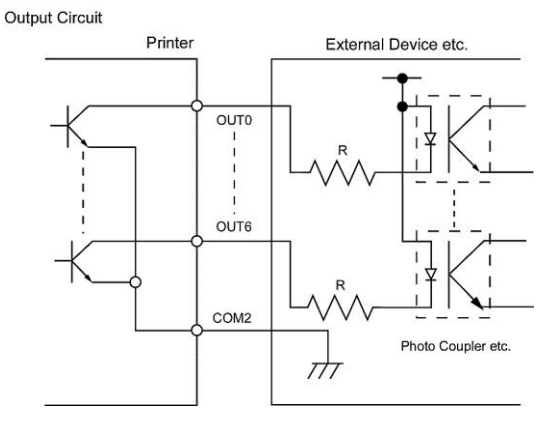

Ambiente de operação

Temperatura: 0 a 40 °C Humidade: 20 a 90% (Sem condensação)

### ■ RFID

### • (Opção)B-EX706-RFID-U4-US-R

| Módulo:                   | <b>TOSHIBATEC TRW-USM-10</b> |
|---------------------------|------------------------------|
| Frequência:               | 902,75-927.25MHz (UHF)       |
| Saída:                    | 10 mW to 100 mW              |
| Etiqueta RFID disponível: | EPC C1 Gen2, IOS-18000-6C    |

#### • (Opção)B-EX706-RFID-U4-EU-R

| Módulo:                   | TOSHIBATEC TRW-EUR-10     |
|---------------------------|---------------------------|
| Frequência:               | 869.85 MHz (UHF Europa)   |
| Saída:                    | 10 mW to 100 mW           |
| Etiqueta RFID disponível: | EPC C1 Gen2, IOS-18000-6C |

#### • (Opção) B-EX706-RFID-U4-AU-R

| Módulo:                   | TOSHIBATEC TRW-AUR-10     |
|---------------------------|---------------------------|
| Frequência:               | 918.25-925.75MHz (UHF)    |
| Saída:                    | 10 mW to 100 mW           |
| Etiqueta RFID disponível: | EPC C1 Gen2, IOS-18000-6C |

# ANEXO 3 AMOSTRAS DE IMPRESSÃO

### ■ Fonte

<A>Times Roman medium <B>Times Roman medium <C>Times Roman bold <D>Times Roman bold <E>Times Roman bold

### *<F>Times Roman italic*

<G>Helvetica medium <H>Helvetica medium <I>Helvetica medium <J>Helvetica bold <K>Helvetica bold <L>Helvetica italic

# <M>PRESENTATION BOLD

<N>Letter Gothic medium
<O>Prestige Elite medium
<P>Prestige Elite bold
<Q>Courier medium
<R>Courier bold
<S>0CR-A
<T>OCR-B
<<>OCR-B
<>>Outline Font:A> Helvetica bold(P)
<Outline Font:B> Helvetica bold(P)
<Outline Font:E> 0123456789,¥\$
<Outline Font:F> 0123456789,¥\$
<Outline Font:G> 0123456789,¥\$
<Outline Font:G> 0123456789,¥\$
<Outline Font:H> Dutch 801 bold
<Outline Font:I> Brush 738 regular

< Outline Font: J> Gothic 725 Black

# ANEXO 3 AMOSTRAS DE IMPRESSÃO (Cont.)

Códigos de barras

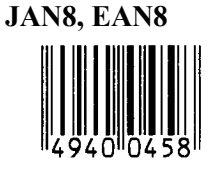

Interpolado 2 de 5

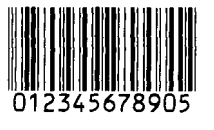

NW7

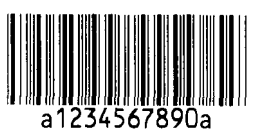

UPC-E

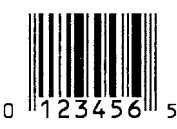

EAN13+5 dígitos

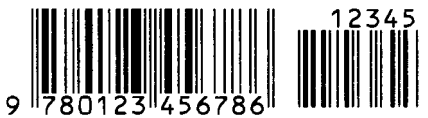

CODE39 (Full ASCII)

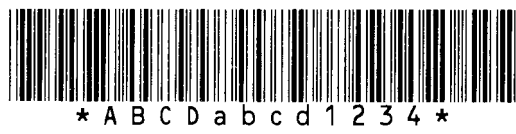

UPC-E+2 dígitos

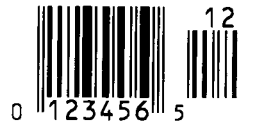

EAN8+2 dígitos

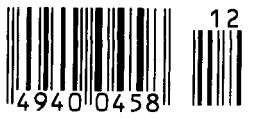

UPC-A

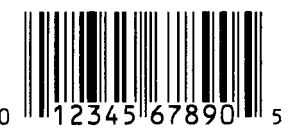

MSI

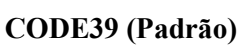

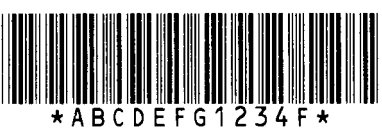

789

JAN13, EAN13

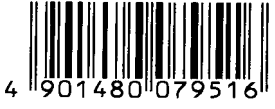

EAN13+2 dígitos

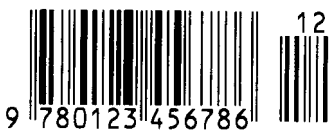

CODE128

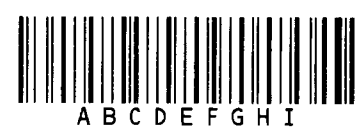

CODE93

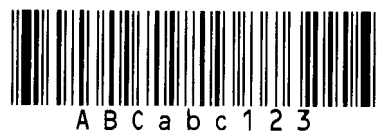

UPC-E+5 dígitos

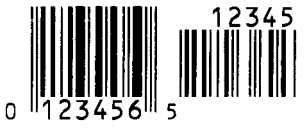

EAN8+5 dígitos

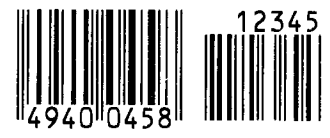

UPC-A+2 dígitos

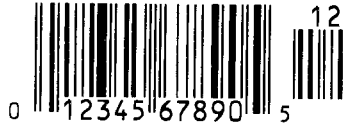

#### ANEXO 3 AMOSTRAS DE IMPRESSÃO

# UPC-A+5 dígitos 12345 0 12345 67890 5

Industrial 2 de 5

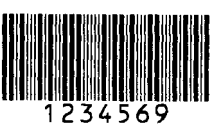

Código de barras cliente

իլիկիկիկիկիկիկինինուներեւիներելներելին

### Código KIX

ւյկելերելերերերերերեր

### **Dados Matrix**

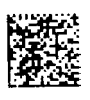

Código QR

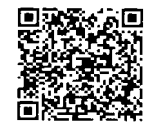

MaxiCode

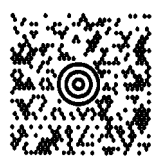

**PDF417** 

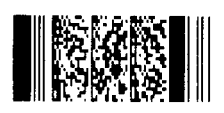

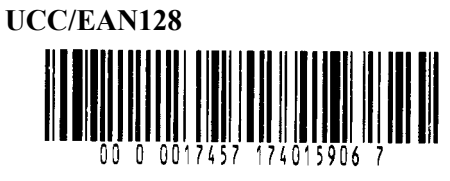

POSTNET

### Código de barras cliente de alta prioridade

ֈֈֈֈվրելիկելիկիկիկիկիսութերերերերերերեր

### RM4SCC

### MicroQR

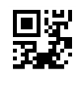

Micro PDF417

Código CP

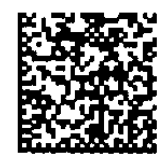

ANEXO 3 AMOSTRAS DE IMPRESSÃO

• Família DataBar GS1 (sem a composição do composto impressa)

DataBar GS1 (Truncado)

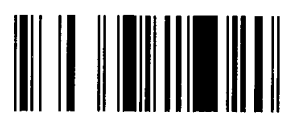

DataBar GS1 Omnidirecional

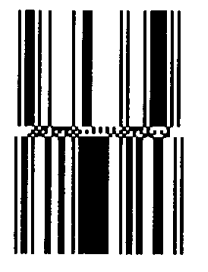

DataBar GS1 Expandido Empilhado

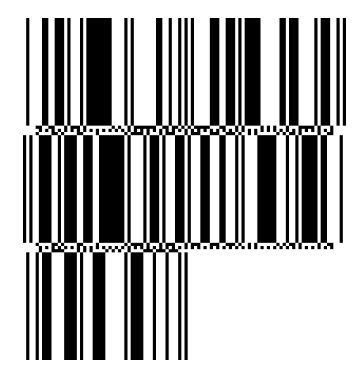

UPC-E

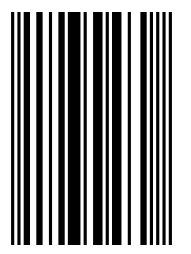

EAN-8

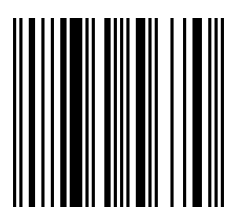

DataBar GS1 Empilhados

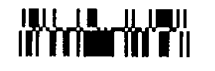

DataBar GS1 Limitado

DataBar GS1 Expandido

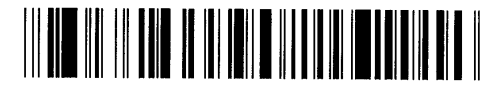

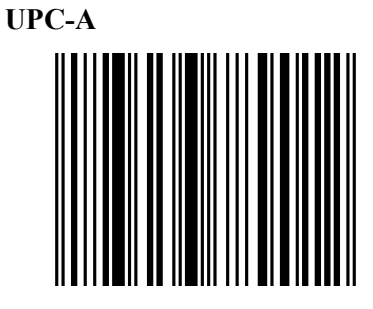

EAN-13

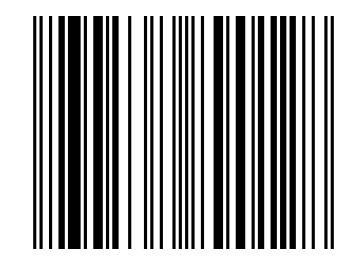

UCC/EAN-28 com CC-A, CC-B ou CC-C

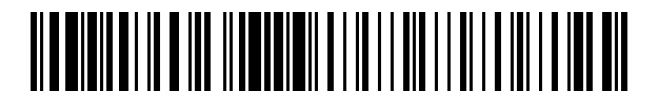
• Família DataBar GS1 (com composição do composto impressa)

**DataBar GS1 (Truncado)** 

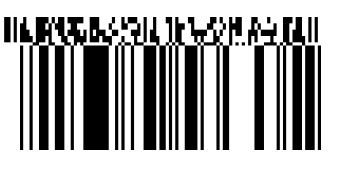

**DataBar GS1 Omnidirecional** 

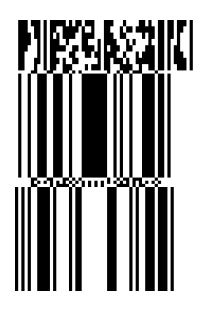

DataBar GS1 Expandido

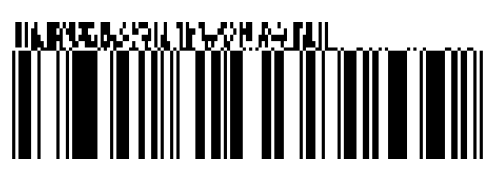

**DataBar GS1 Empilhados** 

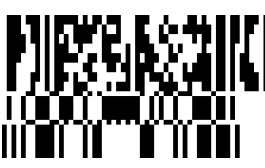

DataBar GS1 Limitado

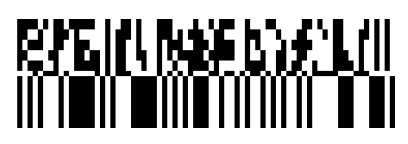

DataBar GS1 Expandido Empilhado

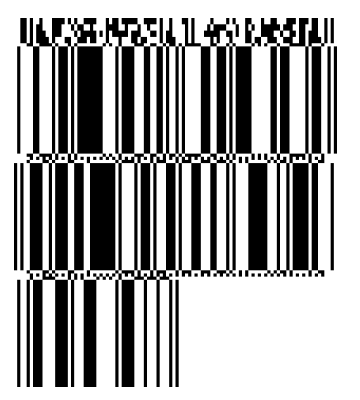

**UPC-A** 

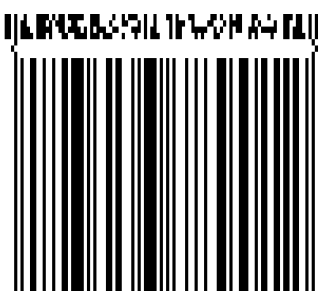

**EAN-13** 

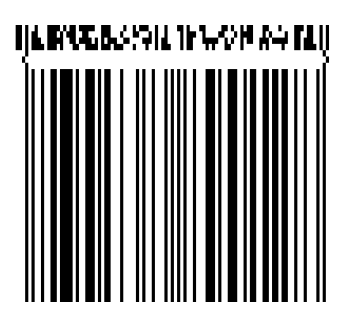

UPC-E

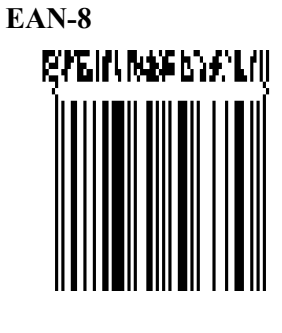

UCC/EAN-128 com CC-A ou CC-B

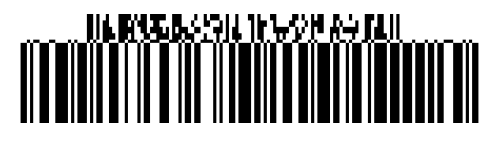

UCC/EAN-128 com CC-C

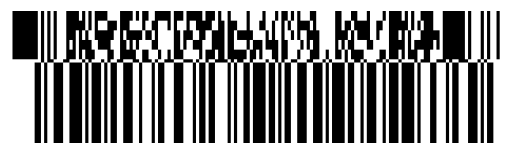

# ANEXO 4 GLOSSÁRIOS

## Código de barras

Um código que representa carateres alfanuméricos através de uma série de listas pretas e brancas com diferentes larguras. Os códigos de barras são utilizados em vários setores industriais: Fabrico, Hospitais, Bibliotecas, Comércio, Transportes, Armazéns, etc. A leitura de códigos de barras é um meio rápido e preciso de capturar dados, enquanto a introdução com um teclado é normalmente lenta e imprecisa.

## Modo contínuo (Batch)

Modo de emissão que imprime consumíveis continuamente até que seja impresso o número especificado de consumíveis.

## Marca negra

Uma marca impressa no consumível para que a impressora possa manter uma posição de impressão constante através da deteção desta marca.

## Sensor de marca negra

Um sensor refletivo que deteta a diferença de potencial entre a marca negra e a área de impressão para localizar a posição de início.

## Modo de rebobinador integrado

Modo de operação da impressora no qual é instalado um módulo dispensador para receber os consumíveis impressos no rebobinador integrado.

## Modo corte

Modo de operação da impressora no qual é instalado um módulo cortador para cortar automaticamente os consumíveis do rolo de alimentação depois de serem impressos. O comando de impressão pode especificar o corte de todos os consumíveis ou o corte após ter sido impresso um determinado número de consumíveis.

## Módulo cortador

É usado um dispositivo para cortar os consumíveis.

## DHCP

Dynamic Host Configuration Protocol (Protocolo de Configuração de Anfitrião Dinâmico)

Um protocolo de comunicação que permite a um administrador de rede atribuir temporariamente um endereço IP a um computador ligado a um local diferente na rede.

## DPI

Dot Per Inch (Pontos Por Polegada) A unidade usada para indicar a densidade de impressão.

## Interface I/O de Expansão

Um circuito de interface que pode ser instalado na impressora para permitir que esta seja ligada a um dispositivo externo, como uma embaladora, e receber sinais de alimentação, início e pausa do dispositivo externo e enviar de volta sinais de estado de impressão, pausa e erro para o dispositivo externo.

## Sensor de espaço entre etiquetas (gap)

Um sensor transmissivo que deteta a diferença de potencial na separação entre as etiquetas e a etiqueta, para localizar a posição de impressão ideal desta.

## Fonte

Um conjunto completo de caracteres alfanuméricos num estilo de tipo de letra. Por ex. Helvetica, Courier, Times

## Distância

A distância entre as etiquetas

## IPS

Polegadas por segundo A unidade usada para indicar a velocidade de impressão.

## Etiqueta

Um tipo de consumível com base adesiva.

## LCD

Ecrã de cristais líquidos

Instalado no painel de controlo, apresenta os modos de operação, mensagens de erro e outros elementos.

## Consumíveis

Material no qual são impressos os dados pela impressora. Etiqueta, papel de talões, papel em ziguezague, papel perfurado, etc.

## **Plug and Play**

Se a função Plug and Play estiver ativa, o PC identificará automaticamente a impressora (se o PC suportar a função Plug & Play), otimizará o recurso de sistema (IRQ e DMA) e apresentará uma mensagem que pedirá uma instalação do controlador da impressora.

## Consumíveis pré-impressos

Um tipo de consumíveis nos quais foram já impressos caracteres, logótipos e outros desenhos.

#### Endereço IP da impressora

Um endereço de 32 bits de uma impressora ligada à rede TCP/IP, que identifica a impressora de rede. Um endereço IP é escrito em 4 conjuntos de números, separados por pontos.

#### Elemento da cabeça de impressão

A cabeça de impressão térmica é constituída por uma única linha de elementos resistentes e, quando é transmitida corrente através de cada um desses elementos, a cabeça aquece e faz com que seja queimado um pequeno ponto no papel térmico, ou então faz com que seja transferido um ponto de tinta para o papel normal.

#### Velocidade de impressão

A velocidade à qual ocorre a impressão. Esta velocidade é indicada em unidades de ips (polegadas por segundo).

#### Sensor refletivo

Ver Sensor de Marca Negra.

#### Resolução

O grau de detalhe com o qual é possível duplicar uma imagem. A unidade mínima da imagem dividida é designada por pixel. Quanto maior for a resolução, maior é o número de pixels, o que resulta numa imagem mais detalhada

#### RFID (Identificação de Frequência de Rádio)

Um método de identificar automaticamente pessoas ou objetos através de ondas de rádio. No caso da série B-EX, o módulo RFID escreve informação digital numa tag instalada no interior do papel de etiquetas ou de talões quando a impressora imprime dados neste papel. A etiqueta RFID é um microcircuito anexado a uma antena. O microcircuito contém dados e a antena permite à etiqueta enviar e receber dados.

#### Fita (Ribbon)

Uma película com tinta usada para transferir uma imagem para o consumível. No caso da impressão por transferência térmica, a fita é aquecida através da cabeça de impressão térmica, fazendo com que seja transferida uma imagem para o consumível.

#### Modo dispensador

Um dispositivo utilizado para remover etiquetas do papel de suporte.

#### Materiais

Consumíveis e fita

#### Etiqueta

Um tipo de consumível sem adesivo. As etiquetas são normalmente fabricadas de cartão ou outro material durável.

#### Impressão térmica direta

Um método de impressão que não usa fita mas antes um consumível térmico que reage ao calor. A cabeça de impressão térmica aquece o consumível térmico diretamente, fazendo com que a imagem da impressão seja impressa no consumível.

#### Cabeça de impressão térmica

Uma cabeça de impressão que usa a transferência térmica ou o método de impressão térmico direto.

#### Impressão por Transferência Térmica

Um método de impressão através do qual a cabeça de impressão térmica aquece um revestimento de tinta ou resina na fita contra o consumível, fazendo com que a tinta/resina seja transferida para o consumível.

#### Configuração Threshold

Uma operação de configuração do sensor que permite que a impressora mantenha uma posição de impressão constante dos consumíveis préimpressos.

#### Sensor transmissivo

Sensor de espaço entre etiquetas (gap).

#### USB (Universal Serial Bus)

Uma interface que é usada para ligar periféricos, como uma impressora, um teclado ou um rato. A ligação USB permite desligar um dispositivo USB sem desligar a energia.

#### Web printer

A função de web printer permite-lhe navegar no estado da impressora no PC, emitir etiquetas, verificar ou alterar as definições ou transferir o firmware para a impressora. Para mais informações, consulte a **Especificação de Rede**.

## TOSHIBA TEC CORPORATION

©2015 - 2019 TOSHIBA TEC CORPORATION Todos os direitos reservados.

1-11-1, Osaki, Shinagawa-ku, Tokyo 141-8562, JAPAN

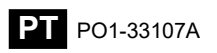

## Informações de atualização

## 1. Alteração de especificações

• O tipo de código bidimensional e de tipo de letra suportados por esta impressora foram parcialmente atualizados da seguinte forma:

| Modelo        | Códigos bidimensionais  | Fonte                                                   |  |
|---------------|-------------------------|---------------------------------------------------------|--|
| B-EX4T1-GS    | Data Matrix, PDF417,    | Bitmap font (21 tipos), Kanji japonês (JIS X0213/4      |  |
| B-EX4T1-TS    | Código QR, Código Maxi, | tipos Gothic, 2 tipos Mincho), chinês, Outline font     |  |
|               | Micro PDF417, Código    | ódigo (8 tipos), gravação de caracteres, TrueType Font, |  |
|               | CP, GS1 Data Matrix,    | Open Type Font (Noto Sans CJK)                          |  |
| B-EX4T2/D2-GS | Código AZTEC, Código    | Times Roman (6 tamanhos), Helvetica (6                  |  |
| B-EX4T2-TS    | QR GS1                  | tamanhos), Presentation (1 tamanho), Letter             |  |
| B-EX4T2-HS    |                         | Gothic (1 tamanho), Prestige Elite (2 tamanhos),        |  |
|               |                         | Courier (2 tamanhos), OCR (2 tipos), Gothic (1          |  |
|               |                         | tamanho), Outline font (4 tipos), Price font (3         |  |
|               |                         | tipos), 24 x 24 Simp-Chinese font (apenas modelo        |  |
|               |                         | CN)                                                     |  |
| B-EX4T3-HS12  |                         | Bitmap font (21 tipos), Kanji japonês (JIS X0213/4      |  |
| -QM/CN-R      |                         | tipos Gothic, 2 tipos Mincho), chinês, Outline font     |  |
|               |                         | (8 tipos), gravação de caracteres, True Type Font       |  |
| B-EX6T1/T3-GS |                         | Bitmap font (21 tipos, padrão), Kanji japonês (JIS      |  |
| B-EX6T1/T3-TS |                         | X0213/4 tipos Gothic, 2 tipos Mincho), caráter          |  |
|               |                         | chinês (padrão), Outline font: 8 tipos (padrão),        |  |
|               |                         | gravação de caracteres, TrueType Font, outros           |  |
|               |                         | tipos de letra: Suporte para Unicode (UTF-32) /         |  |
|               |                         | Open Type Font (Noto Sans CJK)                          |  |

## 2. Outras informações

• Contacte o seu representante autorizado da Toshiba Tec Corporation para obter a versão mais

recente do manual.

## Resolução de problemas

| Sintoma                    | Causa                      | Soluções                   |
|----------------------------|----------------------------|----------------------------|
| A impressão é executada de | Esta situação ocorre para  | Continue a utilizar a      |
| forma intermitente.        | arrefecer uma cabeça de    | impressora nesta condição. |
|                            | impressão cuja temperatura | Não há nenhum problema     |
|                            | tenha aumentado durante    | para a condição nem para a |
|                            | uma longa sequência        | segurança da impressora.   |
|                            | contínua de impressão.     |                            |

## B-EX4T3-HS12-QM/CN-R

• Esta impressora suporta apenas o método de transferência térmica, não o método térmico direto.